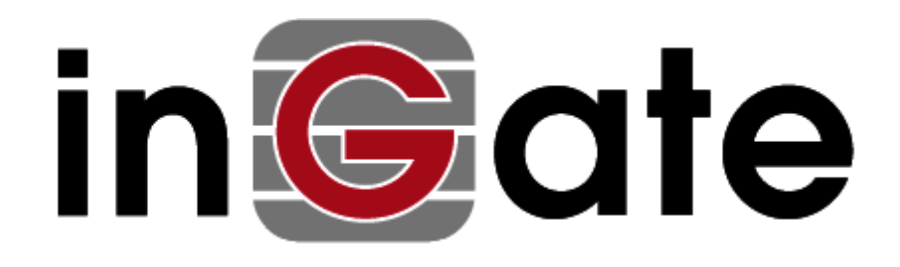

# **Application Note**

# **Startup Tool - Getting Started Guide**

07 July 2008

Startup Tool

# Table of Contents

| 1 | INGATE STARTUP TOOL                                                                                                    | 1            |
|---|----------------------------------------------------------------------------------------------------|--------------|
| 2 | STARTUP TOOL INSTALLATION                                                                                                    | 2            |
| 3 | CONNECTING THE INGATE FIREWALL/SIPARATOR                                                                                                    | 5            |
| 4 | USING THE STARTUP TOOL                                                                                                    | 7            |
|   | <ul> <li>4.1 CONFIGURE THE UNIT FOR THE FIRST TIME</li></ul>                                                                                                    |              |
| _ | <ul> <li>4.4.4 Product Type: DMZ-LAN SIParator</li></ul>                                                                                                    | 23<br>25<br> |
| 2 | 5.1       STATUS BAR         5.2       CONFIGURE UNIT FOR THE FIRST TIME         5.3       CHANGE OR UPDATE CONFIGURATION         5.4       NETWORK TOPOLOGY         5.5       IP-PBX         5.6       ITSP         5.7       APPLY CONFIGURATION |              |

#### Tested versions: Ingate Firewall and SIParator version 4.6.2 Startup Tool version 2.4.0

Revision History:

| Revision | Date       | Author     | Comments              |
|----------|------------|------------|-----------------------|
|          | 2008-07-07 | Scott Beer | 1 <sup>st</sup> draft |

# 1 Ingate Startup Tool

The Ingate Startup Tool is an installation tool for Ingate Firewall® and Ingate SIParator® products using the Ingate SIP Trunking module or the Remote SIP Connectivity module, which facilitates the setup of complete SIP trunking solutions or remote user solutions.

The Startup Tool is designed to simplify the initial "out of the box" commissioning and programming of the Network Topology, SIP Trunk deployments and Remote User deployments. The tool will automatically configure a user's Ingate Firewall or SIParator to work with the IP-PBX, SIP trunking service provider of their choice, and sets up all the routing needed to enable remote users to access and use the enterprise IP-PBX. Thanks to detailed interoperability testing, Ingate has been able to create this tool with pre-configured set ups for several of the leading IP-PBX vendors and ITSPs.

Download Free of Charge: The Startup Tool is free of charge for all Ingate Firewalls and SIParators. Get the latest version of the Startup Tool at <a href="http://www.ingate.com/startuptool.php">http://www.ingate.com/startuptool.php</a>

Make sure that you always have the latest version of the configuration tool as Ingate continuously adds new vendors once interoperability testing is complete. If you don't find your IP-PBX vendor or ITSP in the lists, please contact Ingate for further information.

The Startup Tool will install and run on any Windows 2000, Windows XP, Windows Vista, and Wine on Linux operating systems.

Keep in mind, this Ingate Startup Tool is a commissioning tool, not an alternate administration tool. This tool is meant to get an "out of the box" Ingate started with a pre-configured setup, enough to make your first call from IP-PBX to an ITSP. Additional programming and administration of this Ingate unit should be done through the Web Administration.

# 2 Startup Tool Installation

The following procedure will guide you through the download and installation of the Ingate Startup Tool on a Window XP operating system. There may be minor variances with other operating systems.

#### Download and Upgrade Steps:

1) Goto <u>http://www.ingate.com/startuptool.php</u> and click "Download" to begin the download process.

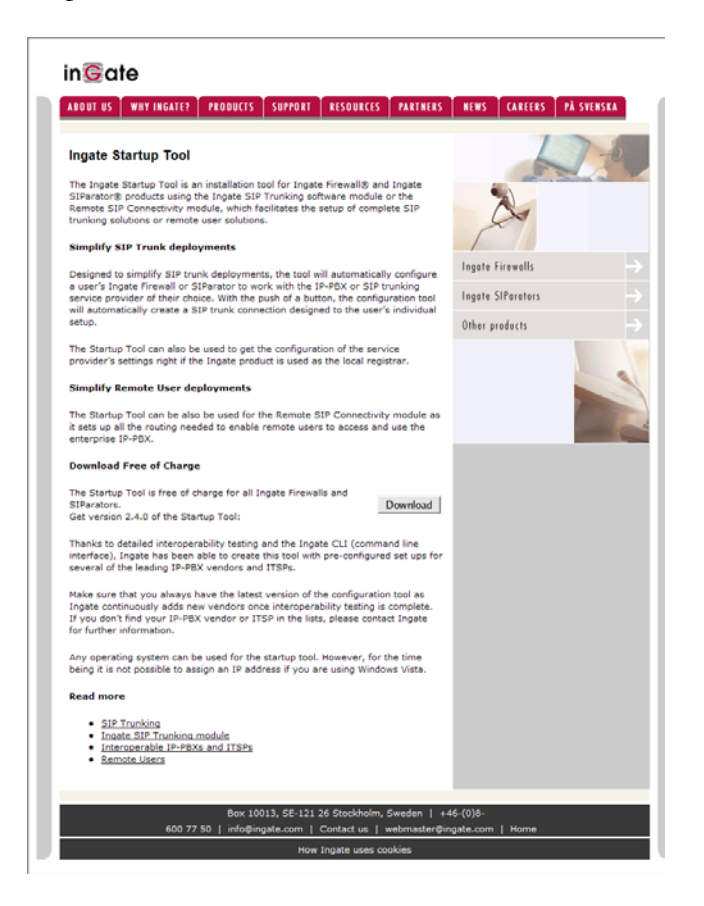

2) Select "Save" to save the StartupTool-XXX.zip file to a location of your choice.

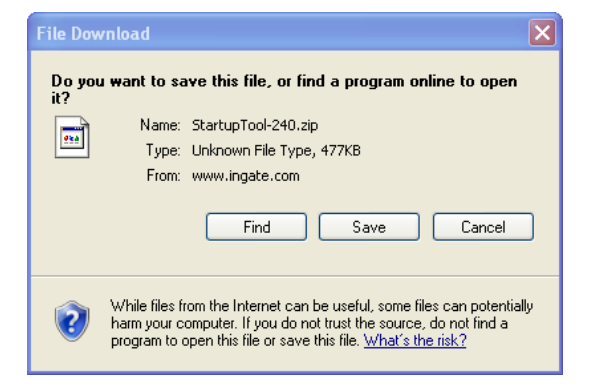

- 3) In the StartupTool-XXX.zip, Open or Extract/Run the "StartupTool.msi" file. This will begin the software installation process.
- 4) Select "Run", in the Windows Security Warning window.

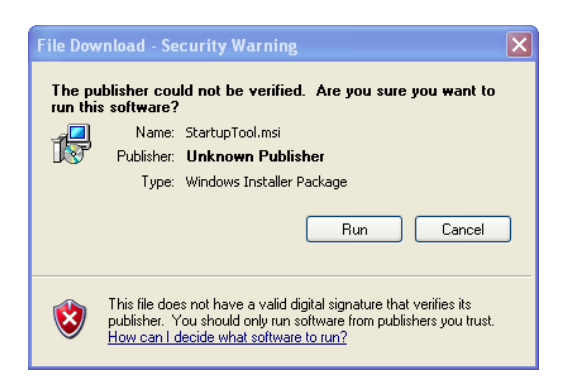

5) Select "Next" to continue to install the Startup Tool.

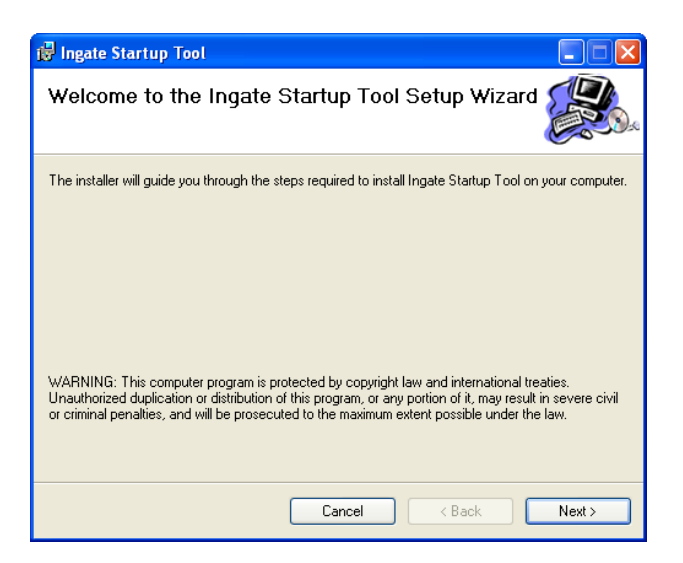

6) Define the installation folder location you wish to install the Ingate Startup Tool, who is allowed to use this Startup Tool, then select "Next" to confirm the entry.

| 🖟 Ingate Startup Tool                                                                                                    |                       |
|----------------------------------------------------------------------------------------------------|-----------------------|
| Select Installation Folder                                                                                                    |                       |
| The installer will install Ingate Startup Tool to the following folder.                                                                        |                       |
| To install in this folder, click "Next". To install to a different folder, enter it beli                                                       | ow or click "Browse". |
| Eolder:<br>C:\Program Files\Ingate Systems\Ingate Startup Tool\ ( Install Ingate Startup Tool for yourself, or for anyone who uses this comput | Browse<br>Disk Cost   |
| ⊙ Everyone<br>⊙ Just me                                                                                                    |                       |
| Cancel Casck                                                                                                    | Next >                |

7) Select "Next" to confirm the installation.

| 🛃 Ingate Startup Tool                                                   |        |
|-------------------------------------------------------------------------|--------|
| Confirm Installation                                                    |        |
| The installer is ready to install Ingate Startup Tool on your computer. |        |
| Click "Next" to start the installation.                                 |        |
|                                                                         |        |
|                                                                         |        |
|                                                                         |        |
|                                                                         |        |
|                                                                         |        |
|                                                                         |        |
|                                                                         |        |
| Cancel < Back                                                           | Next > |

8) Once the installation is complete, select "Close". Now the Startup Tool can be used. The Startup Tool can be found in the Start Menu, or a short-cut on the desktop.

| 🔀 Ingate Startup Tool                   |                |      |          | ×   |
|-----------------------------------------|----------------|------|----------|-----|
|                                         |                |      |          | 2.0 |
| Ingate Startup Tool has been successful | lly installed. |      |          |     |
| Click "Close" to exit.                  |                |      |          |     |
|                                         |                |      |          |     |
|                                         |                |      |          |     |
|                                         |                |      |          |     |
|                                         |                |      |          |     |
|                                         |                |      |          |     |
|                                         |                |      |          |     |
|                                         |                |      |          |     |
|                                         | Cancel         | < Ba | ck Close |     |

# **3** Connecting the Ingate Firewall/SIParator

From the factory the Ingate Firewall and SIParator does not come preconfigured with an IP address or Password to administer the unit. Web administration is not possible unless an IP Address and Password are assigned to the unit via the Startup Tool or Console port.

The following will describe a process to connect the Ingate unit to the network then have the Ingate Startup Tool assign an IP Address and Password to the Unit.

#### **Configuration Steps:**

- 1) Connect Power to the Unit.
- 2) Connect an Ethernet cable to "Eth0". This Ethernet cable should connect to a LAN network. Below are some illustrations of where "Eth0" are located on each of the Ingate Model types. On SIParator SBE connect to "ET1".

#### Ingate SIParator SBE (Back)

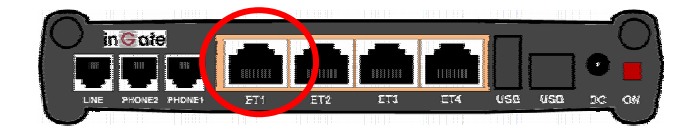

Ingate 1190 Firewall and SIParator 19 (Back)

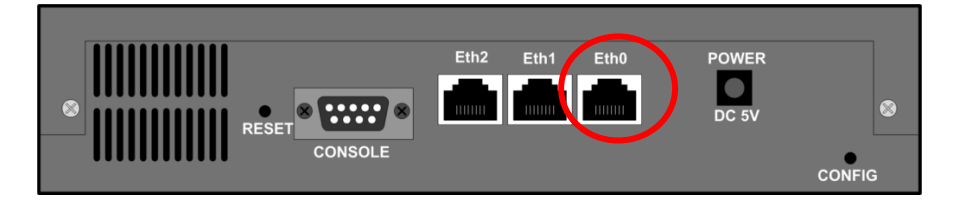

Ingate 1500/1550/1650 Firewall and SIParator 50/55/65

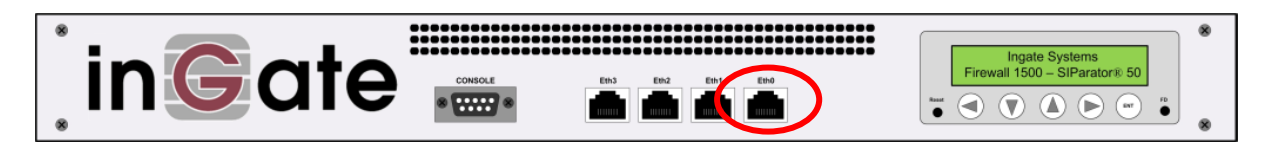

Ingate 1900 Firewall and SIParator 90

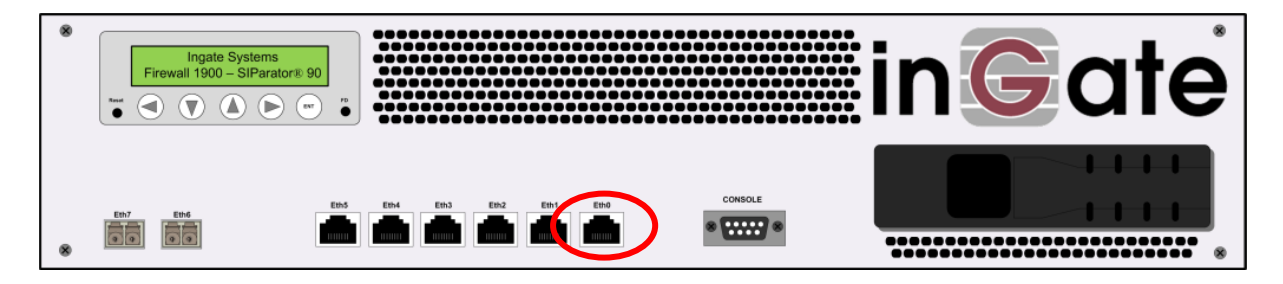

3) The PC/Server with the Startup Tool should be located on the same LAN segment/subnet. Preferably the Ingate unit and the Startup Tool are on the same LAN Subnet to which you are going to assign an IP Address to the Ingate Unit. Note: When configuring the unit for the first time, avoid having the Startup Tool on a PC/Server on a different Subnet, or across a Router, or NAT device, Tagged VLAN, or VPN Tunnel.

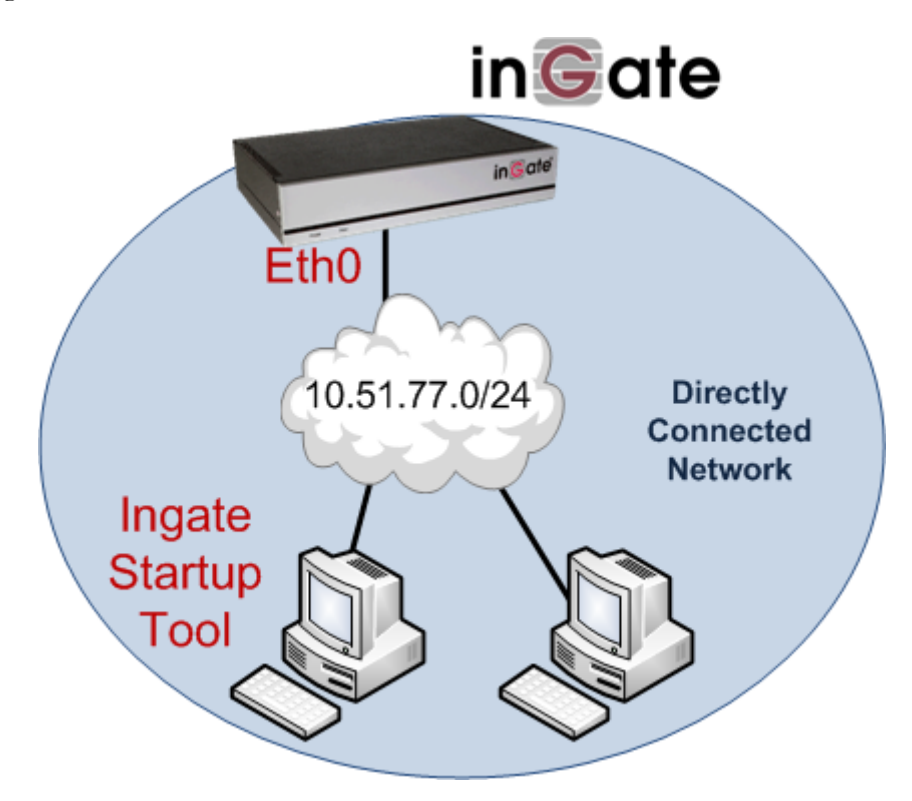

4) Proceed to Section 4: Using the Startup Tool for instructions on using the Startup Tool.

# 4 Using the Startup Tool

There are three main reasons for using the Ingate Startup Tool. First, the "Out of the Box" configuring the Ingate Unit for the first time. Second, is to change or update an existing configuration. Third, is to register the unit, install a License Key, and upgrade the unit to the latest software.

### 4.1 Configure the Unit for the First Time

From the factory the Ingate Firewall and SIParator does not come preconfigured with an IP address or Password to administer the unit. Web administration is not possible unless an IP Address and Password are assigned to the unit via the Startup Tool or Console port.

In the Startup Tool, when selecting "Configure the unit for the first time", the Startup Tool will find the Ingate Unit on the network and assign an IP Address and Password to the Ingate unit. This procedure only needs to be done ONCE. When completed, the Ingate unit will have an IP Address and Password assigned.

**Note:** If the Ingate Unit already has an IP Addressed and Password assigned to it (by the Startup Tool or Console) proceed directly to Section 4.2: "Change or Update Configuration".

#### **Configuration Steps:**

- 1) Launch the Startup Tool
- 2) Select the Model type of the Ingate Unit, and then click Next.

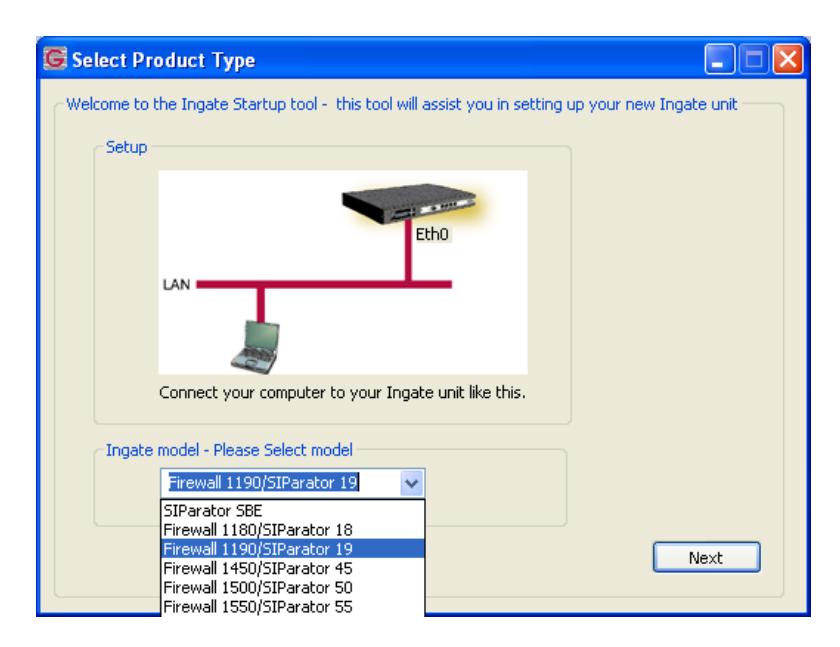

3) In the "Select first what you would like to do", select "Configure the unit for the first time".

| Ingate Startup Tool Version                                                                                                    | Help                                                                                                    |                                                                                                    |  |
|----------------------------------------------------------------------------------------------------|----------------------------------------------------------------------------------------------------|----------------------------------------------------------------------------------------------------|--|
| You are running the latest version of this tool.                                                                                                    |                                                                                                    | Help                                                                                                    |  |
| First select what you would like to do:<br>© Configure the unit for the first time<br>© Change or update configuration of the unit<br>© Check SIP configuration and logs<br>■ Register this unit with Ingate<br>■ Upgrade this unit<br>■ Enable SIP module<br>© Configure Remote SIP Connectivity<br>♥ Configure SIP trunking<br>■ Backup the created configuration<br>■ Create a config without connecting to a unit<br>■ This tool remembers passwords | Assign IP address and pass<br>Inside (Interface Eth0)<br>IP Address:<br>MAC Address:<br>Select a password<br>Password:<br>Confirm Password: | word, establish contact           10         . 51         . 77         . 100           00-d0-c9-a2-44-55 |  |
| Status<br>Ingate Startup Tool Version 2.4.0<br>Startup tool version available on the Ingate web: 2.<br>You are running the latest version of the Startup to<br>More information is available here: http://www.inga                                                                                                    | 4.0<br>ol.<br>te.com/startuptool.php                                                                                                    |                                                                                                    |  |

4) Other Options in the "Select first what you would like to do",

| First select what you would like to do:                   |
|-----------------------------------------------------------|
| <ul> <li>Configure the unit for the first time</li> </ul> |
| Change or update configuration of the unit                |
| $\bigcirc$ Check SIP configuration and logs               |
| Register this unit with Ingate                            |
| Upgrade this unit                                         |
| Enable SIP module                                         |
| Configure Remote SIP Connectivity                         |
| Configure SIP trunking                                    |
| Backup the created configuration                          |
| Create a config without connecting to a unit              |
| This tool remembers passwords                             |
|                                                           |
|                                                           |

- a. Select "Configure SIP Trunking" if you want the tool to configure SIP Trunking between a IP-PBX and ITSP.
- b. Select "Configure Remote SIP Connectivity" if you want the tool to configure Remote Phone access to an IP-PBX

- c. Select "Register this unit with Ingate" if you want the tool to connect with <u>www.ingate.com</u> to register the unit. If selected, see Section 4.3: Licenses and Upgrades.
- d. Select "Upgrade this unit" if you want the tool to connect with <u>www.ingate.com</u> to download the latest software release and upgrade the unit. If selected, see Section 4.3: Licenses and Upgrades.
- e. Select "Backup the created configuration" if you want the tool to apply the settings to an Ingate unit and save the config file.
- f. Select "Creating a config without connecting to a unit" if you want the tool to just create a config file.
- g. Select "The tool remembers passwords" if you want the tool to remember the passwords for the Ingate unit.
- 5) In the "Inside (Interface Eth0)",
  - a. Enter the IP Address to be assigned to the Ingate Unit.
  - b. Enter the MAC Address of the Ingate Unit, this MAC Address will be used to find the unit on the network.

| -Inside (Interface Eth0) - |                    |
|----------------------------|--------------------|
| IP Address:                | 10 . 51 . 77 . 100 |
| MAC Address:               | 00-D0-C9-A2-44-55  |

6) In the "Select a Password", enter the Password to be assigned to the Ingate unit.

| Select a password |       |
|-------------------|-------|
| Password:         | ••••• |
| Confirm Password: | ••••• |

7) Once all required values are entered, the "Contact" button will become active. Press the "Contact" button to have the Startup Tool find the Ingate unit on the network, assign the IP Address and Password.

|   | Inside (Interface Eth0) -<br>IP Address: | 10 . 51 . 77 . 100 |
|---|------------------------------------------|--------------------|
| 1 | MAC Address:                             | 00-D0-C9-A2-44-55  |
| c | Select a password                        |                    |
| 1 | Password:                                | •••••              |
|   | Confirm Password:                        | ••••               |

8) Proceed to Section 4.4: Network Topology.

### 4.2 Change or Update Configuration

The "Change or update configuration of the unit" setting in the Startup Tool, the Ingate Unit must have already been assigned an IP Address and Password, either by the Startup Tool – "Configure the unit for the first time" or via the Console port.

In the Startup Tool, when selecting "Change or update configuration of the unit", the Startup Tool will connect directly with the Ingate Unit on the network with the provided IP Address and Password. When completed, the Startup Tool will completely overwrite the existing configuration in the Ingate unit with the new settings.

**Note:** If the Ingate Unit does not have an IP Addressed and Password assigned to it, proceed directly to Section 4.1: "Configure the Unit for the First Time".

#### **Configuration Steps:**

- 1) Launch the Startup Tool
- 2) Select the Model type of the Ingate Unit, and then click Next.

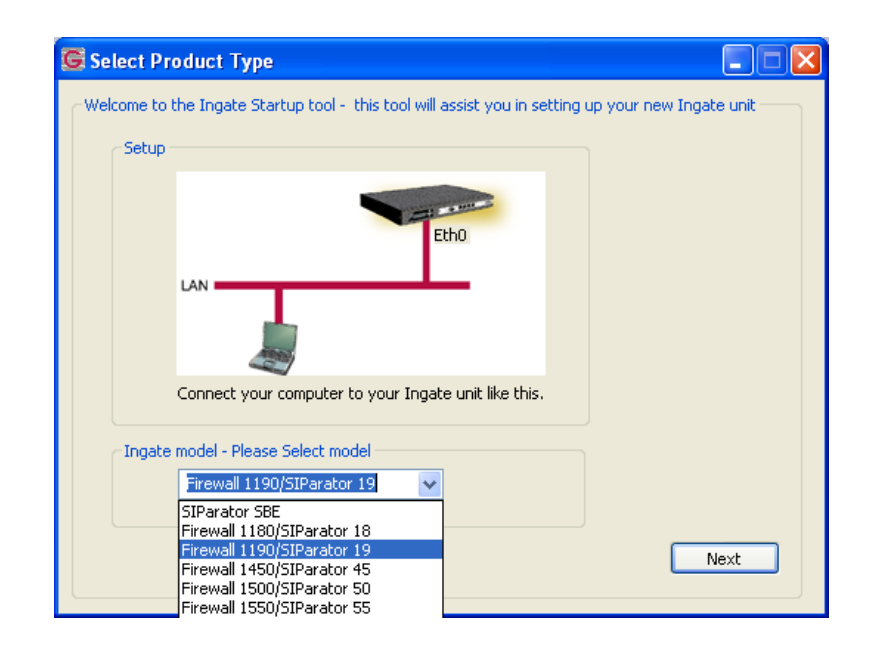

3) In the "Select first what you would like to do", select "Change or update configuration of the unit".

| igate Startup Tool Version                                                                                                    | Help                                                        |                    |
|----------------------------------------------------------------------------------------------------|-------------------------------------------------------------|--------------------|
| You are running the latest version of this tool.                                                                                                    |                                                             | Help               |
| rst select what you would like to do:<br>O Configure the unit for the first time<br>O Change or update configuration of the unit                                                                        | Establish contact<br>Inside (Interface Eth0)<br>IP Address: | 10 . 51 . 77 . 100 |
| Check SIP configuration and logs                                                                                                    |                                                             |                    |
| Upgrade this unit  Enable SIP module  Configure Remote SIP Connectivity  Configure SIP trunking                                                                                                    | Password:                                                   | •••••              |
| Backup the created configuration Create a config without connecting to a unit This tool remembers passwords                                                                                             |                                                             |                    |
| atus                                                                                                    |                                                             | Contact            |
| Ingate Startup Tool Version 2.4.0<br>Startup tool version available on the Ingate web: 2<br>You are running the latest version of the Startup to<br>More information is available here: http://www.inga | 2.4.0<br>ool.<br>ate.com/startuptool.php                    |                    |
|                                                                                                    |                                                             |                    |

4) Other Options in the "Select first what you would like to do",

| and the second second sec |
|----------------------------------------------------------------------------------------------------|
| First select what you would like to do:                                                                                                    |
| Configure the unit for the first time                                                                                                    |
| <ul> <li>Change or update configuration of the unit</li> </ul>                                                                                                    |
| Check SIP configuration and logs                                                                                                    |
| Register this unit with Ingate                                                                                                    |
| 🔲 Upgrade this unit                                                                                                    |
| Enable SIP module                                                                                                    |
| Configure Remote SIP Connectivity                                                                                                    |
| Configure SIP trunking                                                                                                    |
| Backup the created configuration                                                                                                    |
| Create a config without connecting to a unit                                                                                                    |
| This tool remembers passwords                                                                                                    |
|                                                                                                    |
|                                                                                                    |
|                                                                                                    |

- a. Select "Configure SIP Trunking" if you want the tool to configure SIP Trunking between a IP-PBX and ITSP.
- b. Select "Configure Remote SIP Connectivity" if you want the tool to configure Remote Phone access to an IP-PBX

- c. Select "Register this unit with Ingate" if you want the tool to connect with <u>www.ingate.com</u> to register the unit. If selected, see Section 4.3: Licenses and Upgrades.
- d. Select "Upgrade this unit" if you want the tool to connect with <u>www.ingate.com</u> to download the latest software release and upgrade the unit. If selected, see Section 4.3: Licenses and Upgrades.
- e. Select "Backup the created configuration" if you want the tool to apply the settings to an Ingate unit and save the config file.
- f. Select "Creating a config without connecting to a unit" if you want the tool to just create a config file.
- g. Select "The tool remembers passwords" if you want the tool to remember the passwords for the Ingate unit.
- 5) In the "Inside (Interface Eth0)",
  - a. Enter the IP Address of the Ingate Unit.

| -Inside (Interface Eth0) - |    |      |      |       |  |
|----------------------------|----|------|------|-------|--|
| IP Address:                | 10 | . 51 | . 77 | . 100 |  |
|                            |    |      |      |       |  |
|                            |    |      |      |       |  |

6) In the "Select a Password", enter the Password of the Ingate unit.

| Enter the password |       |  |
|--------------------|-------|--|
| Password:          | ••••• |  |
|                    |       |  |
|                    |       |  |

7) Once all required values are entered, the "Contact" button will become active. Press the "Contact" button to have the Startup Tool contact the Ingate unit on the network.

| Establish contact<br>Inside (Interface Eth0) –<br>IP Address: | 10 . 51 . 77 . 100 |
|---------------------------------------------------------------|--------------------|
| Enter the password<br>Password:                               | •••••              |
|                                                               | Contact            |

8) Proceed to Section 4.4: Network Topology.

### 4.3 Licenses and Upgrades

Available online at www.ingate .com, a customer, VAR, distributor can login (<u>http://www.ingate.com/login.php</u>) and register units, obtain software upgrades, register licenses, access documentation, and download information for the installation, configuration and use of Ingate products.

The Startup Tool can connect to the Ingate website to do the following:

- 1) Create an Account on the Ingate website
- 2) Register the Ingate unit with the Account
- 3) Display your current registered unit associated with the account
- 4) Display the currently install software modules and licenses of the Ingate unit
- 5) Obtain and Install the License File with your License Code, when adding Modules and Licenses
- 6) Download and Upgrade the software of the Ingate Unit

| n order to register your unit, download licenses and upgra           | ades, you need to be connected to the Ingate web                                 |
|----------------------------------------------------------------------|----------------------------------------------------------------------------------|
| Your Ingate Web Account                                              | Create an account at the Ingate web                                              |
| User: UserName                                                       |                                                                                  |
| Password:                                                            | Create                                                                           |
| Connect and Register this unit with the Ingate Web                   | Your registred units                                                             |
| Model: Ingate SIParator 19<br>Serial #: IG-092-702-2122-0<br>Connect | IG-091-525-3174-6<br>IG-091-617-1123-0<br>IG-091-617-1158-6<br>IG-092-702-2121-2 |
| ownload and install licenses and upgrades from the Ingat             | re Web                                                                           |
| Fetch and install purchased modules/licenses                         | Currently Installed Modules                                                      |
| Purchase code:                                                       | SIP Trunking                                                                     |
| I have the license on my PC                                          | Remote SIP Connectivity                                                          |
|                                                                      | VoIP Survival                                                                    |
| Upgrade the software of your unit Upgrade Upgrade                    | QoS<br>Enhanced Security                                                         |
| tatus<br>Ingate Startup Tool Version 2.4.0, connected to: Ingate     | SIParator 19, IG-092-702-2122-0                                                  |
| QoS<br>Ephanced Security                                             |                                                                                  |
| 10 SIP Traversal Licenses<br>10 SIP User Registration Licenses       |                                                                                  |
| Software Version: 4.6.2                                              |                                                                                  |
|                                                                      |                                                                                  |
|                                                                      |                                                                                  |

### 4.3.1 Creating an Account on Ingate.com

The Startup Tool will create an account on <u>www.ingate.com</u> to allow access to resources and upgrades. If you already have an account on the Ingate website please proceed to the Section 4.3.2: Connecting to Ingate.com.

#### **Configuration Steps:**

1) In the "Your Ingate Web Account" enter a Username and Password.

| -Your Ingate \ | Web Account |  |
|----------------|-------------|--|
| User:          | UserName    |  |
| Password:      | •••••       |  |

2) In the "Create an account at the Ingate web", press "Create".

| Create an account at the Inga | te web |
|-------------------------------|--------|
|                               | Create |

3) At this point the Startup Tool will connect and create an account at <a href="http://www.ingate.com/login.php">http://www.ingate.com/login.php</a>.

### 4.3.2 Connect & Register the Unit with Ingate.com

The Startup Tool can login to the Ingate website with your Username and Password and Register the Unit to this account.

#### **Configuration Steps:**

1) In the "Your Ingate Web Account" enter a Username and Password.

| -Your Ingate \ | Web Account |  |
|----------------|-------------|--|
| User:          | UserName    |  |
| Password:      | •••••       |  |

2) In the "Connect and Register this unit with the Ingate Web" press "Connect".

| -Connect an | d Register this unit with the | e Ingate Web |
|-------------|-------------------------------|--------------|
| Model:      | Ingate SIParator 19           |              |
| Serial #:   | IG-092-702-2122-0             |              |
|             |                               | Connect      |

### 4.3.3 Install Purchasable Modules and Licenses

Once connected to Ingate.com (previous step), you can provide the Startup Tool you License Code that is given to you when purchasing optional Modules or increasing your licenses. The Startup Tool will apply the Licenses to your Ingate unit and download the License file and install it onto your unit.

#### **Configuration Steps:**

- 1) Ensure you are connected to the Ingate web, as described in the previous section.
- 2) In the "Fetch and Install purchased modules/licenses", enter the 12 digit License Code in the Purchase Code area.

| -Download and install licenses and upgrades from the Ingate<br>Fetch and install purchased modules/licenses | Web                                                                              |          |
|----------------------------------------------------------------------------------------------------|----------------------------------------------------------------------------------|----------|
| Purchase code:<br>I have the license on my PC<br>Install                                                    | SIP Trunking<br>Advanced SIP Routing<br>Remote SIP Connectivity<br>VoIP Survival | <b>▲</b> |
| Upgrade the software of your unit Upgrade                                                                   | VPN<br>QoS<br>Enhanced Security                                                  | <b>•</b> |

- 3) Optional: Or if you have gone to the Ingate web and have manually acquired the license file, you may select "I have the license on my PC", and then select the license file.
- 4) Press "Install" to have the Startup Tool install the license file onto your Ingate unit.

### 4.3.4 Upgrade the Software

Once connected to Ingate.com (Section 4.3.2), you can request the Startup Tool to upgrade the software version of your Ingate unit. The Startup Tool will adhere to the required upgrade path and download every required software version to correctly upgrade the Ingate unit to the latest software release. Once the software is downloaded the Startup Tool will apply the upgrade to your Ingate unit.

#### **Configuration Steps:**

- 1) Ensure you are connected to the Ingate web, as described in the previous section.
- 2) In the "Upgrade the software of your unit", press "Upgrade".

| -Download and install licenses and upgrades from the Ingate       | Web                                                                     |
|-------------------------------------------------------------------|-------------------------------------------------------------------------|
| Fetch and install purchased modules/licenses                      | Currently Installed Modules                                             |
| Purchase code:          I have the license on my PC       Install | SIP Trunking Advanced SIP Routing Remote SIP Connectivity VoIP Survival |
| Upgrade the software of your unit<br>Upgrade                      | VPN<br>QoS<br>Enhanced Security                                         |

### 4.4 Network Topology

The Network Topology is where the IP Addresses, Netmask, Default Gateways, Public IP Address of NAT'ed Firewall, and DNS Servers are assigned to the Ingate unit. The configuration of the Network Topology is dependent on the deployment (Product) type. When selected, each type has a unique set of programming and deployment requirements, be sure to pick the Product Type that matches the network setup requirements.

| es and Upgrades                                                                                                    | Network Topology                                                                       | IP-PBX ITSP_1      | Upload Configuration                                                           |                                                                                                    |                  |
|----------------------------------------------------------------------------------------------------|----------------------------------------------------------------------------------------|--------------------|--------------------------------------------------------------------------------|----------------------------------------------------------------------------------------------------|------------------|
| Product Type:                                                                                                    | Standalone SIPara                                                                      | ator 💌             |                                                                                | $\frown$                                                                                                    |                  |
| Inside (Interface                                                                                                    | Eth0)                                                                                  |                    |                                                                                | Internet                                                                                                    |                  |
| IP address:                                                                                                    | 10 . 51 . 7                                                                            | 77 . 100           |                                                                                | The second                                                                                                    |                  |
| Netmask:                                                                                                    | 255 . 255 . 25                                                                         | 55 . 0             |                                                                                |                                                                                                    |                  |
| Outside (Interfac                                                                                                    | e Eth1)                                                                                |                    |                                                                                | E CONTRACTOR                                                                                                    | xisting firewall |
| Use DHCP to                                                                                                    | obtain IP                                                                              |                    | Ingate SIPar                                                                   | rator                                                                                                    |                  |
| IP Address:                                                                                                    | 172 . 51 . 3                                                                           | 77 . 100           | LAN                                                                            | <u> </u>                                                                                                    |                  |
| Netmask:                                                                                                    | 255 . 255 . 2                                                                          | :55 . 0            |                                                                                | <b>1 1</b>                                                                                                    |                  |
| Allow https ac                                                                                                    | cess to web interfac                                                                   | e from Internet    | IP-                                                                            | PBX                                                                                                    |                  |
| Gateway:                                                                                                    | 172 . 51 . 3                                                                           | 77 . 1             |                                                                                |                                                                                                    |                  |
|                                                                                                    |                                                                                        |                    |                                                                                |                                                                                                    |                  |
|                                                                                                    |                                                                                        |                    |                                                                                |                                                                                                    |                  |
|                                                                                                    |                                                                                        |                    | DNS server                                                                     | 4 . 2 . 2 . 2                                                                                                    |                  |
|                                                                                                    |                                                                                        |                    | DNS server<br>Primary:<br>Secondary:<br>(Optional)                             | 4 . 2 . 2 . 2                                                                                                    |                  |
| Status                                                                                                    |                                                                                        |                    | DNS server<br>Primary:<br>Secondary:<br>(Optional)                             | 4 . 2 . 2 . 2                                                                                                    |                  |
| Status<br>Ingate Startup                                                                                                   | Tool Version 2.4.0, r                                                                  | connected to: Inga | DNS server<br>Primary:<br>Secondary:<br>(Optional)<br>ite SIParator 19, IG-092 | 4 . 2 . 2 . 2<br>0 . 0 . 0 . 0<br>-702-2122-0                                                                                                    |                  |
| Status<br>Ingate Startup<br>VoIP Survival<br>VPN<br>QoS<br>Enhanced Sec<br>10 SIP Traver                                   | i Tool Version 2.4.0, r<br>urity<br>cal Licences                                       | connected to: Inge | DNS server<br>Primary:<br>Secondary:<br>(Optional)<br>ite SIParator 19, IG-092 | 4 . 2 . 2 . 2<br>0 . 0 . 0 . 0<br>-702-2122-0                                                                                                    |                  |
| Status<br>Ingate Startup<br>VoIP Survival<br>VPN<br>QoS<br>Enhanced Sec<br>10 SIP Traver<br>10 SIP Veer                    | Tool Version 2.4.0, r<br>urity<br>sal Licenses<br>agistration Licenses                 | connected to: Inga | DNS server<br>Primary:<br>Secondary:<br>(Optional)<br>tte SIParator 19, IG-092 | 4 . 2 . 2 . 2<br>0 . 0 . 0 . 0                                                                                                    |                  |
| Status<br>Ingate Startup<br>VoIP Survival<br>VPN<br>QoS<br>Enhanced Sec<br>10 SIP Traver<br>10 SIP User R<br>Software Vers | Tool Version 2.4.0, ,<br>urity<br>sal Licenses<br>egistration Licenses<br>ion: 4.6.2   | connected to: Inga | DNS server<br>Primary:<br>Secondary:<br>(Optional)<br>ite SIParator 19, IG-092 | 4       .       2       .       2       .       2         0       .       0       .       0       .       0         -702-2122-0       -       -       -       -       - |                  |
| Status<br>Ingate Startup<br>VPI Survival<br>VPN<br>QoS<br>Enhanced Sec<br>10 SIP Traver<br>10 SIP User R<br>Software Vers  | Tool Version 2.4.0, ,<br>urity<br>sal Licenses<br>agistration Licenses<br>ion: 4.6.2   | connected to: Inga | DNS server<br>Primary:<br>Secondary:<br>(Optional)<br>te SIParator 19, IG-092  | 4 . 2 . 2 . 2<br>0 . 0 . 0 . 0                                                                                                    |                  |
| Status<br>Ingate Startup<br>VPN<br>QoS<br>Enhanced Sec<br>IO SIP User R<br>Software Vers                                   | · Tool Version 2.4.0, ·<br>urity<br>sal Licenses<br>egistration Licenses<br>ion: 4.6.2 | connected to: Inga | DNS server<br>Primary:<br>Secondary:<br>(Optional)<br>tte SIParator 19, IG-092 | 4 . 2 . 2 . 2<br>0 . 0 . 0 . 0                                                                                                    |                  |

#### **Configuration Steps:**

1) In the Product Type drop down list, select the deployment type of the Ingate Firewall or SIParator.

| lone SIParator | *               |
|----------------|-----------------|
| a              | alone SIParator |

Hint: Match the picture to the network deployment.

2) When selecting the Product Type, the rest of the page will change based on the type selected. Go to the Sections below to configure the options based on your choice.

### 4.4.1 Product Type: Firewall

When deploying an Ingate Firewall, there is only one way the Firewall can be installed. The Firewall must be the Default Gateway for the LAN; it is the primary edge device for all data and voice traffic out of the LAN to the Internet.

| es and opgrades                                                                                                    | Network Topology                                                                                   | IP-PBX ITSP       | Upload Configuration                                                            |                                             |          |
|----------------------------------------------------------------------------------------------------|----------------------------------------------------------------------------------------------------|-------------------|---------------------------------------------------------------------------------|---------------------------------------------|----------|
| Product Type:                                                                                                    | Firewall                                                                                           | ~                 |                                                                                 | $\frown$                                    |          |
| Inside (Interface                                                                                                    | Eth0)                                                                                              |                   |                                                                                 | Internet                                    | 6        |
| IP address:                                                                                                    | 10 . 51 . 7                                                                                        | 7.1               |                                                                                 | Internet                                    | <i>p</i> |
| Netmask:                                                                                                    | 255 , 255 , 25                                                                                     | 55 . 0            |                                                                                 |                                             |          |
| Outside (Interfac                                                                                                    | e Eth1)                                                                                            |                   |                                                                                 |                                             |          |
| Use DHCP to a                                                                                                    | obtain IP                                                                                          |                   |                                                                                 | Innati                                      | Firmunil |
| IP Address:                                                                                                    | 12 . 23 . 3                                                                                        | 34 , 45           |                                                                                 | ingate                                      | Filewall |
| Netmask:                                                                                                    | 255 . 255 . 2                                                                                      | 55 . 0            | LAN                                                                             |                                             |          |
| Allow https ac                                                                                                    | cess to web interfac                                                                               | e from Internet   |                                                                                 |                                             |          |
|                                                                                                    | 10 00 0                                                                                            | 34 . 1            | 11-                                                                             |                                             |          |
| Gateway:                                                                                                    | 12 . 25                                                                                            |                   | ІР-РВХ                                                                          |                                             |          |
| Gateway:                                                                                                    | 12 , 23 , 3                                                                                        |                   | DNS server<br>Primary:                                                          | 4 . 2 . 2 .                                 | 1        |
| Gateway:                                                                                                    | 12 . 23 . 3                                                                                        |                   | DNS server<br>Primary:                                                          | 4 . 2 . 2 .                                 | 1        |
| Gateway:                                                                                                    | 12 . 25                                                                                            |                   | DNS server<br>Primary:<br>Secondary:<br>(Ontional)                              | 4,2,2,                                      | 1        |
| Gateway:                                                                                                    | 12 . 23                                                                                            |                   | DNS server<br>Primary:<br>Secondary:<br>(Optional)                              | 4 . 2 . 2 . 4 . 4 . 2 . 4 . 2 . 4 . 2 . 2   | 1        |
| Gateway:<br>Status<br>Ingate Startup                                                                                           | 12 . 23 . 3                                                                                        | connected to: Inc | DNS server<br>Primary:<br>Secondary:<br>(Optional)<br>gate Firewall 1190, IG-05 | 4 , 2 , 2 ,<br>4 , 2 , 2 ,<br>2-719-5012-4  | 1        |
| Status<br>Ingate Startup<br>Remote SIP Cc<br>VPN<br>QoS<br>Enhanced Sect<br>15 SIP Travers<br>20 SIP User Re                   | Tool Version 2.4.0, o<br>princetivity<br>arity<br>al Licenses<br>egistration Licenses              | connected to: Inc | DNS server<br>Primary:<br>Secondary:<br>(Optional)<br>gate Firewall 1190, IG-03 | 4 . 2 . 2 .<br>4 . 2 . 2 .<br>22-719-5012-4 | 1        |
| Status<br>Ingate Startup<br>Remote StP Co<br>VPN<br>QoS<br>Enhanced Sect<br>15 SIP Travers<br>20 SIP User Ro<br>Software Versi | Tool Version 2.4.0, o<br>onnectivity<br>arity<br>al Licenses<br>egistration Licenses<br>ion: 4.6.2 | connected to: Inc | DNS server<br>Primary:<br>Secondary:<br>(Optional)<br>gate Firewall 1190, IG-05 | 4 . 2 . 2 .<br>4 . 2 . 2 .                  | 1        |

#### **Configuration Steps:**

1) In Product Type, select "Firewall".

| ~ | Firewall | Product Type: |
|---|----------|---------------|
|   | Firewall | moduce type.  |

2) Define the Inside (Interface Eth0) IP Address and Netmask. This is the IP Address that will be used on the LAN side on the Ingate unit.

| -Inside (Interface E | th0)                |  |
|----------------------|---------------------|--|
| IP address:          | 10 . 51 . 77 . 1    |  |
| Netmask:             | 255 . 255 . 255 . 0 |  |

- 3) Define the Outside (Interface Eth1) IP Address and Netmask. This is the IP Address that will be used on the Internet (WAN) side on the Ingate unit.
  - a. A Static IP Address and Netmask can be entered
  - b. Or select "Use DHCP to obtain IP", if you want the Ingate Unit to acquire an IP address dynamically using DCHP.

| Outside (Interface                                | Eth1) - |   |     |   |     |   |     |  |
|---------------------------------------------------|---------|---|-----|---|-----|---|-----|--|
| Use DHCP to ob                                    | tain IP |   |     |   |     |   |     |  |
| IP Address:                                       | 12      | • | 23  | • | 34  | • | 45  |  |
| Netmask:                                          | 255     | • | 255 |   | 255 |   | 248 |  |
| Allow https access to web interface from Internet |         |   |     |   |     |   |     |  |

- 4) **Optional:** To configure Secure Web (https) from the Internet to the Ingate Unit for remote administration,
  - a. Select "Allow https access to web interface from Internet"

| Outside (Interface                                | Eth1) - |       |       |       |  |  |
|---------------------------------------------------|---------|-------|-------|-------|--|--|
| Use DHCP to ob                                    | tain IP |       |       |       |  |  |
| IP Address:                                       | 12      | . 23  | . 34  | . 45  |  |  |
| Netmask:                                          | 255     | . 255 | . 255 | . 248 |  |  |
| Allow https access to web interface from Internet |         |       |       |       |  |  |

b. Create a Private Certificate for https access, enter the corresponding information required to generate a certificate.

| G Create certificate for I      | nttps access    | X      |
|---------------------------------|-----------------|--------|
|                                 |                 |        |
| Common Name (CN):<br>(Required) | Your Name       | ОК     |
| Expire in (days):<br>(Required) | 365             | Cancel |
| Country Code (C):               | US              |        |
| Organisation (O):               | Company Name    |        |
| State/province(ST):             | NY              |        |
| Organizational Unit(OU):        | Deptartment     |        |
| Email address:                  | admin@email.com |        |
| Locality/town(L):               | Your City       |        |
|                                 |                 |        |

5) Enter the Default Gateway for the Ingate Firewall. The Default Gateway for the Ingate Firewall will always be an IP Address of the Gateway within the network of the outside interface (Eth1).

| Gateway: | 1 | 2 | • | 23 | 34 | ÷ | 41 |
|----------|---|---|---|----|----|---|----|
|          |   |   |   |    |    |   |    |

6) Enter the DNS Servers for the Ingate Firewall. These DNS Servers will be used to resolve FQDNs of SIP Requests and other features within the Ingate. They can be internal LAN addresses or outside WAN addresses.

| DNS server               |   |   |   |   |   |   |   |
|--------------------------|---|---|---|---|---|---|---|
| Primary:                 | 4 | • | 2 | • | 2 | • | 1 |
| Secondary:<br>(Optional) | 4 | • | 2 | • | 2 | • | 2 |

### 4.4.2 Product Type: Standalone

When deploying an Ingate SIParator in a Standalone configuration, the SIParator resides on a LAN network and on the WAN/Internet network. The Default Gateway for SIParator resides on the WAN/Internet network. The existing Firewall is in parallel and independent of the SIParator. Firewall is the primary edge device for all data traffic out of the LAN to the Internet. The SIParator is the primary edge device for all voice traffic out of the LAN to the Internet.

| Product Type: Standalone SIParator  Inside (Interface Etho) P address: 10.51.77.100 Utside (Interface Eth1) Use DHCP to obtain IP P Address: 12.23.34.45 Allow https access to web interface from Internet Sateway: 12.23.34.41 DNS server Primary: 4.2.2.1 Secondary: 4.2.2.1 Secondary: 4.2.2.1 Secondary: 4.2.2.2 Nature Ingate Startup Tool Version 2.4.0, connected to: Ingate SIParator 19, IG-092-702-2122-0 VP Survival VP QoS Enhanced Security ID SIP Traversal Licenses ID SIP User Registration Licenses Software Version: 4.6.2                                                                                                    | k Topology IP-                                                                                                    | PBX ITSP                                                                   | Upload Configuratio           | n                                                                             |                                                                                                    |                |
|----------------------------------------------------------------------------------------------------|----------------------------------------------------------------------------------------------------|----------------------------------------------------------------------------|-------------------------------|-------------------------------------------------------------------------------|----------------------------------------------------------------------------------------------------|----------------|
| Inside (Interface Eth)<br>IP address:<br>10 · 51 · 77 · 100<br>Vetmask:<br>255 · 255 · 255 · 0<br>Outside (Interface Eth)<br>Use DHCP to obtain IP<br>IP Address:<br>12 · 23 · 34 · 45<br>Vetmask:<br>255 · 255 · 255 · 248<br>Allow https access to web interface from Internet<br>Sateway:<br>12 · 23 · 34 · 41<br>DNS server<br>Primary:<br>4 · 2 · 2 · 1<br>Secondary:<br>(Optional)<br>(Optional)<br>Status<br>Ingate Startup Tool Version 2.4.0, connected to: Ingate SIParator 19, IG-092-702-2122-0<br>VP Survival<br>VP<br>QoS<br>Enhanced Security<br>ID SIP Traversal Licenses<br>Software Version: 4.6.2                                                                                                    | Product Type:                                                                                                    | Standalone                                                                 | SIParator 🗸                   |                                                                               | $\frown$                                                                                                    |                |
| IP address: 10 · 51 · 77 · 100   Netmask: 255 · 255 · 0   Outside (Interface Eth1)   Use DHCP to obtain IP   IP Address: 12 · 23 · 34 · 45   Allow https access to web interface from Internet.   Sateway:   12 · 23 · 34 · 41   DNS server Primary:   4 · 2 · 2 · 1   Secondary:   (Optional)   Toge Status Ingate Startup Tool Version 2.4.0, connected to: Ingate SIParator 19, IG-092-702-2122-0   Very   Very   Very   Qos   Enhanced Security   10 SIP Traversal Licenses   10 SIP Traversal Licenses   Software Version: 4.6.2                                                                                                    | Inside (Interface                                                                                                    | Eth0)                                                                      |                               |                                                                               | Internet                                                                                                    |                |
| Netmask:       255 . 255 . 255 . 0         Outside (Interface Eth1)       Use DHCP to obtain IP         IP Address:       12 . 23 . 34 . 45         Allow https access to web interface from Internet       Impate SiParator         Sateway:       12 . 23 . 34 . 41         DNS server       Primary:         4 . 2 . 2 . 1         Secondary:       0 . 2 . 2 . 1         Secondary:       0 . 2 . 2 . 1         Secondary:       0 . 2 . 2 . 2         Optional)       4 . 2 . 2 . 2         Status       Ingate Startup Tool Version 2.4.0, connected to: Ingate SIParator 19, IG-092-702-2122-0         VolP Survival<br>VPN<br>QoS       Performerses         ID SIP Traversal Licenses       ID SIP Traversal Licenses         ID SIP Traversal Licenses       Software Version: 4.6.2 | (P address:                                                                                                    | 10 . 5                                                                     | 1 . 77 . 100                  |                                                                               | machiner                                                                                                    |                |
| Dutside (Interface Eth1)       Use DHCP to obtain IP         IP Address:       12 , 23 , 34 , 45         Netmask:       255 , 255 , 255 , 248         Allow https access to web interface from Internet.         Sateway:       12 , 23 , 34 , 41         DNS server         Primary:       4 , 2 , 2 , 1         Secondary:       (Optional)         Yen       Secondary:         Qois         Enhanced Security       0 SIP Traversal Licenses         10 SIP Traversal Licenses         Software Version: 4.6.2                                                                                                    | Vetmask:                                                                                                    | 255 . 25                                                                   | 55 . 255 . 0                  |                                                                               |                                                                                                    |                |
| Use DHCP to obtain IP         IP Address:         12.23.34.45         255.255.255.256         Allow https access to web interface from Internet.         Sateway:       12.23.34.41         DNS server         Primary:       4.2.2.1         Secondary:       4.2.2.2         Copy of the startup Tool Version 2.4.0, connected to: Ingate SIParator 19, IG-092-702-2122-0         Very QoS         Enhanced Security         10 SIP Traversal Licenses         10 SIP Traversal Licenses         Software Version: 4.6.2                                                                                                    | Outside (Interfa                                                                                                    | ce Eth1)                                                                   |                               |                                                                               | Ex                                                                                                    | isting firewal |
| IP Address: 12 · 23 · 34 · 45   Netmask: 255 · 255 · 248   Allow https access to web interface from Internet   Gateway: 12 · 23 · 34 · 41     DNS server   Primary: 4 · 2 · 2 · 1   Secondary:   (Optional)     Tugate Startup Tool Version 2.4.0, connected to: Ingate SIParator 19, IG-092-702-2122-0     VoIP Survival   VPN   QoS   Enhanced Security   10 SIP Traversal Licenses   10 SIP User Registration Licenses   Software Version: 4.6.2                                                                                                    | Use DHCP to                                                                                                    | obtain IP                                                                  |                               | Ingate                                                                        | SIParator                                                                                                    |                |
| Netmask:       255 , 255 , 249         Allow https access to web interface from Internet         Sateway:       12 , 23 , 34 , 41         DNS server         Primary:       4 , 2 , 2 , 1         Secondary:       4 , 2 , 2 , 2         (Optional)         Status         Ingate Startup Tool Version 2.4.0, connected to: Ingate SIParator 19, IG-092-702-2122-0         VPN         QoS         Enhanced Security         10 SIP Traversal Licenses         10 SIP Traversal Licenses         Software Version: 4.6.2                                                                                                    | P Address:                                                                                                    | 12 . 2                                                                     | 23 . 34 . 45                  | LAN -                                                                         | _                                                                                                    |                |
| Allow https access to web interface from Internet Gateway:          12 , 23 , 34 , 41         DNS server         Primary:       4 . 2 . 2 . 1         Secondary:       4 . 2 . 2 . 1         Secondary:       4 . 2 . 2 . 2         Volp Survival       VPN         QoS       Enhanced Security         10 SIP Traversal Licenses       10 SIP Traversal Licenses         Software Version: 4.6.2       Image: Security                                                                                                    | Vetmask:                                                                                                    | 255 . 2                                                                    | 55 . 255 . 248                |                                                                               |                                                                                                    |                |
| Gateway:       12 . 23 . 34 . 41         DNS server         Primary:       4 . 2 . 2 . 1         Secondary:       (Optional)         Secondary:       4 . 2 . 2 . 2         (Optional)       4 . 2 . 2 . 2         Status       Ingate Startup Tool Version 2.4.0, connected to: Ingate SIParator 19, IG-092-702-2122-0         VolP Survival<br>VPN<br>QoS<br>Enhanced Security       10 SIP Traversal Licenses         10 SIP User Registration Licenses       5oftware Version: 4.6.2                                                                                                    | Allow https a                                                                                                    | ccess to web i                                                             | nterface from Interne         | et                                                                            | IP-PBX                                                                                                    |                |
| DNS server<br>Primary: <u>4 . 2 . 2 . 1</u><br>Secondary: <u>4 . 2 . 2 . 1</u><br>Secondary: <u>4 . 2 . 2 . 2</u><br>Status<br>Ingate Startup Tool Version 2.4.0, connected to: Ingate SIParator 19, IG-092-702-2122-0<br>VoIP Survival<br>VPN<br>QoS<br>Enhanced Security<br>10 SIP Traversal Licenses<br>10 SIP User Registration Licenses<br>Software Version: 4.6.2                                                                                                    | Sateway:                                                                                                    | 12 2                                                                       | 0 04 41                       |                                                                               |                                                                                                    |                |
| Status Status Ingate Startup Tool Version 2.4.0, connected to: Ingate SIParator 19, IG-092-702-2122-0 VoIP Survival VPN QoS Enhanced Security 10 SIP Traversal Licenses 10 SIP User Registration Licenses Software Version: 4.6.2                                                                                                    |                                                                                                    |                                                                            |                               |                                                                               |                                                                                                    |                |
| Secondary: <u>4 . 2 . 2 . 2</u><br>(Optional) <u>4 . 2 . 2 . 2</u><br>Ingate Startup Tool Version 2.4.0, connected to: Ingate SIParator 19, IG-092-702-2122-0<br>VOIP Survival<br>VPN<br>Qo5<br>Enhanced Security<br>10 SIP Traversal Licenses<br>10 SIP User Registration Licenses<br>Software Version: 4.6.2                                                                                                    |                                                                                                    |                                                                            |                               | DNS server                                                                    |                                                                                                    | _              |
| Status Ingate Startup Tool Version 2.4.0, connected to: Ingate SIParator 19, IG-092-702-2122-0 Vorb VPN VPN VPN IO SIP Traversal Licenses 10 SIP Traversal Licenses Software Version: 4.6.2                                                                                                    |                                                                                                    |                                                                            |                               | DNS server<br>Primary:                                                        | 4 . 2 . 2 . 1                                                                                                    |                |
| Ingate Startup Tool Version 2.4.0, connected to: Ingate SIParator 19, 16-092-702-2122-0                                                                                                    |                                                                                                    |                                                                            |                               | DNS server<br>Primary:<br>Secondary:<br>(Optional)                            | 4       .       2       .       2       .       1         4       .       2       .       2       .       2                                                                                                    |                |
| VoIP Survival VPN QoS Enhanced Security 10 SIP Traversal Licenses 10 SIP User Registration Licenses Software Version: 4.6.2                                                                                                    | Status                                                                                                    | - T- 1 V                                                                   | 2.4.0                         | DNS server<br>Primary:<br>Secondary:<br>(Optional)                            | 4         .         2         .         2         .         1           4         .         2         .         2         .         2                                                                                       |                |
| QoS<br>Enhanced Security<br>10 SIP Traversal Licenses<br>10 SIP User Registration Licenses<br>Software Version: 4.6.2                                                                                                    | Status<br>Ingate Startur                                                                                                   | o Tool Version                                                             | 2.4.0, connected to:          | DNS server<br>Primary:<br>Secondary:<br>(Optional)<br>Ingate SIParator 19, IG | 4         .         2         .         2         .         1           4         .         2         .         2         .         2           -092-702-2122-0         -         -         -         -         -         - |                |
| Enhanced Security<br>10 SIP Traversal Licenses<br>10 SIP User Registration Licenses<br>Software Version: 4.6.2                                                                                                    | Status<br>Ingate Startup<br>Vorp Survival                                                                                  | o Tool Version                                                             | 2.4.0, connected to:          | DNS server<br>Primary:<br>Secondary:<br>(Optional)<br>Ingate SIParator 19, IG | 4         .         2         .         2         .         1           4         .         2         .         2         .         2           -092-702-2122-0         -         -         -         -         -         - |                |
| 10 SIP User Registration Licenses Software Version: 4.6.2                                                                                                    | Status<br>Ingate Startuj<br>VoIP Survival<br>VPN<br>QoS                                                                    | o Tool Version                                                             | 2.4.0, connected to:          | DNS server<br>Primary:<br>Secondary:<br>(Optional)<br>Ingate SIParator 19, IG | 4         .         2         .         2         .         1           4         .         2         .         2         .         2           -092-702-2122-0         -         -         -         -         -         - |                |
| Software Version: 4.6.2                                                                                                    | Status<br>Ingate Startuj<br>Voli Survival<br>VPN<br>QoS<br>Enhanced Sec<br>10 SIP Traver                                   | o Tool Version<br>curity<br>sal Licenses                                   | 2.4.0, connected to:          | DNS server<br>Primary:<br>Secondary:<br>(Optional)<br>Ingate SIParator 19, IG | 4         .         2         .         2         .         1           4         .         2         .         2         .         2           -092-702-2122-0                                                             |                |
|                                                                                                    | Status<br>Ingate Startuj<br>VoIP Survival<br>VPN<br>QoS<br>Enhanced Sec<br>10 SIP Traver<br>10 SIP User R                  | o Tool Version<br>urity<br>sal Licenses<br>egistration Lic                 | 2.4.0, connected to:<br>enses | DNS server<br>Primary:<br>Secondary:<br>(Optional)<br>Ingate SIParator 19, IG | 4       .       2       .       1         4       .       2       .       2       .       2         -092-702-2122-0       -       -       -       -       -       -                                                         |                |
|                                                                                                    | Status<br>Ingate Startuj<br>VoIP Survival<br>VPN<br>QoS<br>Enhanced Sec<br>10 SIP Urave<br>10 SIP Urave<br>Software Ver    | o Tool Version<br>surity<br>sal Licenses<br>egistration Lic                | 2.4.0, connected to:<br>enses | DNS server<br>Primary:<br>Secondary:<br>(Optional)<br>Ingate SIParator 19, IG | 4       .       2       .       1         4       .       2       .       2       .       2         -092-702-2122-0       -       -       -       -       -       -                                                         |                |
|                                                                                                    | Status<br>Ingate Startuj<br>VoIP Survival<br>VPN<br>QoS<br>Enhanced Sec<br>10 SIP Traver<br>10 SIP User R<br>Software Vers | o Tool Version<br>urity<br>sal Licenses<br>egistration Lic<br>sion: 4.6.2  | 2.4.0, connected to:<br>enses | DNS server<br>Primary:<br>Secondary:<br>(Optional)<br>Ingate SIParator 19, IG | 4         .         2         .         1           4         .         2         .         2         .         2           -092-702-2122-0         -         -         -         -         -         -                     |                |
|                                                                                                    | Status<br>Ingate Startu<br>VoIP Survival<br>VPN<br>QoS<br>Enhanced Sec<br>10 SIP Traver<br>10 SIP User R<br>Software Vers  | o Tool Version<br>rurity<br>sal Licenses<br>egistration Lic<br>sion: 4.6.2 | 2.4.0, connected to:<br>enses | DNS server<br>Primary:<br>Secondary:<br>(Optional)<br>Ingate SIParator 19, IG | 4       .       2       .       1         4       .       2       .       2       .       2         -092-702-2122-0       -       -       -       -       -       -                                                         |                |
|                                                                                                    | Status<br>Ingate Startup<br>VPN<br>Qo5<br>Enhanced Sec<br>10 SIP Traver<br>10 SIP User R<br>Software Vers                  | o Tool Version<br>surity<br>sal Licenses<br>egistration Lic<br>sion: 4.6.2 | 2.4.0, connected to:<br>enses | DNS server<br>Primary:<br>Secondary:<br>(Optional)<br>Ingate SIParator 19, IG | 4       .       2       .       1         4       .       2       .       2       .       2         -092-702-2122-0       -       -       -       -       -                                                                 |                |

#### **Configuration Steps:**

1) In Product Type, select "Standalone SIParator".

| Product Type: | Standalone SIParator | ~ |
|---------------|----------------------|---|
|               |                      |   |

2) Define the IP Address and Netmask of the inside LAN (Interface Eth0). This is the IP Address that will be used on the Ingate unit to connect to the LAN network.

| -Inside (Interface E | th0)                |  |
|----------------------|---------------------|--|
| IP address:          | 10 . 51 . 77 . 100  |  |
| Netmask:             | 255 . 255 . 255 . 0 |  |

- 3) Define the Outside (Interface Eth1) IP Address and Netmask. This is the IP Address that will be used on the Internet (WAN) side on the Ingate unit.
  - a. A Static IP Address and Netmask can be entered
  - b. Or select "Use DHCP to obtain IP", if you want the Ingate Unit to acquire an IP address dynamically using DCHP.

| Outside (Interface                                | Eth1) — |         |          |  |  |  |
|---------------------------------------------------|---------|---------|----------|--|--|--|
| Use DHCP to ob                                    | ain IP: |         |          |  |  |  |
| IP Address:                                       | 12 .    | 23 . 3  | 34 . 45  |  |  |  |
| Netmask:                                          | 255 ,   | 255 . 2 | 55 . 248 |  |  |  |
| Allow https access to web interface from Internet |         |         |          |  |  |  |

- 4) **Optional:** To configure Secure Web (https) from the Internet to the Ingate Unit for remote administration,
  - c. Select "Allow https access to web interface from Internet"

| -Outside (Interface                               | Eth1)                 |  |  |  |
|---------------------------------------------------|-----------------------|--|--|--|
| Use DHCP to of                                    | otain IP              |  |  |  |
| IP Address:                                       | 12 . 23 . 34 . 45     |  |  |  |
| Netmask:                                          | 255 . 255 . 255 . 248 |  |  |  |
| Allow https access to web interface from Internet |                       |  |  |  |

d. Create a Private Certificate for https access, enter the corresponding information required to generate a certificate.

| G Create certificate for h      | ittps access    | ×      |
|---------------------------------|-----------------|--------|
| Common Name (CN):<br>(Required) | Your Name       | ОК     |
| Expire in (days):<br>(Required) | 365             | Cancel |
| Country Code (C):               | US              |        |
| Organisation (O):               | Company Name    |        |
| State/province(ST):             | NY              |        |
| Organizational Unit(OU):        | Deptartment     |        |
| Email address:                  | admin@email.com |        |
| Locality/town(L):               | Your City       |        |
|                                 |                 |        |

5) Enter the Default Gateway for the Ingate SIParator. The Default Gateway for the SIParator will be the existing Firewalls IP Address on the DMZ network.

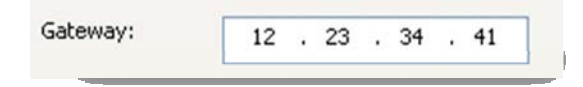

6) Enter the DNS Servers for the Ingate Firewall. These DNS Servers will be used to resolve FQDNs of SIP Requests and other features within the Ingate. They can be internal LAN addresses or outside WAN addresses.

### 4.4.3 Product Type: DMZ SIParator

When deploying an Ingate SIParator in a DMZ configuration, the Ingate resides on a DMZ network connected to an existing Firewall. This existing Firewall must be the Default Gateway for the DMZ network; the existing Firewall is the primary edge device for all data and voice traffic out of the LAN and DMZ to the Internet. SIP Signaling and Media must be forwarded to the Ingate SIParator, both from the Internet to the SIParator and from the DMZ to the LAN.

| gate Startup Tool                                                                |                                              |                   |                          |             |                   |
|----------------------------------------------------------------------------------|----------------------------------------------|-------------------|--------------------------|-------------|-------------------|
| icenses and Upgrades                                                             | Network Topology                             | IP-PBX ITSP_1     | Upload Configuration     |             |                   |
| Product Type:<br>DMZ (Interface El<br>IP address:<br>Netmask:                    | DMZ SIParator<br>h0)<br>10 . 51 . 7          | 7 . 100           |                          | Internet    | >                 |
| LAN IP address ra                                                                | inge                                         |                   |                          | DMZ         | Existing firewall |
| Low IP:<br>High IP:                                                              | 192 . 168 .<br>192 . 168 .                   | 1 . 1<br>1 . 255  | Ingate SIPara            | ator        |                   |
| Gateway:<br>Firewall extern IP                                                   | 10 . 51 . 7                                  | 77.1<br>84.45     | IP-PBX                   |             |                   |
|                                                                                  |                                              |                   | DNS server<br>Primary:   | 4.2.2       | , 2               |
| Status                                                                           |                                              |                   | Secondary:<br>(Optional) | 4.2.2       | . 1               |
| Ingate Startup                                                                   | Tool Version 2.4.0, a                        | connected to: Ing | ate SIParator 19, IG-092 | -702-2122-0 |                   |
| VoIP Survival<br>VPN<br>QoS<br>Enhanced Sect<br>10 SIP Travers<br>10 SIP User Re | urity<br>al Licenses<br>igistration Licenses |                   |                          |             |                   |
| Software Versi                                                                   | on: 4.6.2                                    |                   |                          |             | ~                 |
|                                                                                  |                                              |                   |                          |             | Help              |

#### **Configuration Steps:**

1) In Product Type, select "DMZ SIParator".

| DMZ SIParator | ~             |
|---------------|---------------|
|               | DMZ SIParator |

2) Define the IP Address and Netmask of the DMZ (Interface Eth0). This is the IP Address that will be used on the Ingate unit to connect to the DMZ network side on the existing Firewall.

| -DMZ (Interface Eth0) |                       |  |  |  |  |
|-----------------------|-----------------------|--|--|--|--|
| IP address:           | 192 . 168 . 100 . 100 |  |  |  |  |
| Netmask:              | 255 . 255 . 255 . 0   |  |  |  |  |

3) Define the LAN IP Address Range, the lower and upper limit of the network addresses located on the LAN. This is the scope of IP Addresses contained on the LAN side of the existing Firewall.

| -LAN IP address ran | ige |   |    |   |    |     |
|---------------------|-----|---|----|---|----|-----|
| Low IP:             | 10  | • | 10 | • | 10 | 1   |
| High IP:            | 10  | • | 10 | • | 10 | 255 |
|                     |     |   |    |   |    |     |

4) Enter the Default Gateway for the Ingate SIParator. The Default Gateway for the SIParator will be the existing Firewalls IP Address on the DMZ network.

| Gateway: | 192 . 186 . 100 . 1 |
|----------|---------------------|
|----------|---------------------|

5) Enter the existing Firewall's external WAN/Internet IP Address. This is used to ensure correct SIP Signaling and Media traversal functionality. This is required when the existing Firewall is providing NAT.

| Firewall extern IP: | 98 | 87 | 76 | 65 | ] |
|---------------------|----|----|----|----|---|
|                     |    |    |    |    |   |

6) Enter the DNS Servers for the Ingate Firewall. These DNS Servers will be used to resolve FQDNs of SIP Requests and other features within the Ingate. They can be internal LAN addresses or outside WAN addresses.

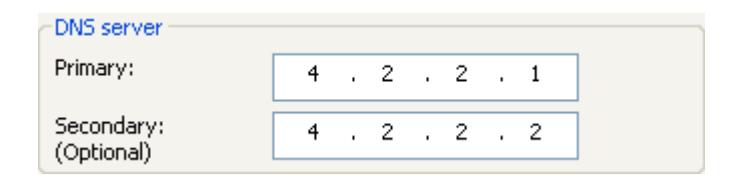

7) On the Existing Firewall, the SIP Signaling Port and RTP Media Ports need to be forwarded to the Ingate SIParator. The Ingate SIParator is an ICSA Certified network edge security device, so there are no security concerns forwarding network traffic to the SIParator.

On the existing Firewall:

- a. Port Forward the WAN/Internet interface SIP Signaling port of 5060 with a UDP/TCP Forward to the Ingate SIParator
- b. Port Forward the a range of RTP Media ports of 58024 to 60999 with a UDP Forward to the Ingate SIParator
- c. If necessary; provide a Rule that allows the SIP Signaling on port 5060 using UDP/TCP transport on the DMZ network to the LAN network
- d. If necessary; provide a Rule that allows a range of RTP Media ports of 58024 to 60999 using UDP transport on the DMZ network to the LAN network.

### 4.4.4 Product Type: DMZ-LAN SIParator

When deploying an Ingate SIParator in a DMZ-LAN configuration, the Ingate resides on a DMZ network connected to an existing Firewall and also on the LAN network. This existing Firewall must be the Default Gateway for the DMZ network; the existing Firewall is the primary edge device for all data and voice traffic out of the LAN and DMZ to the Internet. SIP Signaling and Media must be forwarded to the Ingate SIParator, from the Internet to the SIParator. The voice traffic from the LAN is directed to the SIParator then to the existing Firewall.

| ork Topology IP-F    | BX ITSP             | Upload Configuration       |                          |               |          |
|----------------------|---------------------|----------------------------|--------------------------|---------------|----------|
| Product Type:        | DMZ-LAN             | SIParator 🗸                |                          | $\frown$      |          |
| -Inside (Interface I | Eth0)               |                            |                          | Internet      |          |
| IP address:          | 10 .                | 51 , 77 , 100              |                          | Internet      |          |
| Netmask:             | 255 . :             | 255 . 255 . 0              |                          |               |          |
| -DMZ (Interface Et   | h1)                 |                            |                          | DMZ           |          |
| Use DHCP to o        | btain IP            |                            | Ingate SIParat           | Existing      | firewall |
| IP Address:          | 192 .               | 168 . 100 . 100            | ingate or arat           |               |          |
| Netmask:             | 255 .               | 255 . 255 . 0              | LAN                      |               |          |
| Allow https acc      | ess to web          | interface from Internet    | 11-                      |               |          |
| Gateway:             | 192 .               | 186 . 100 . 1              | IP-PE                    | 3X            |          |
| Firewall extern IP   | 98 .                | 87 . 76 . 65               |                          |               |          |
|                      |                     |                            |                          |               |          |
|                      |                     |                            | DNS server               |               |          |
|                      |                     |                            | Primary:                 | 4 . 2 . 2 . 1 |          |
|                      |                     |                            | Secondary:<br>(Optional) | 4 . 2 . 2 . 2 |          |
| Status               |                     |                            |                          |               |          |
| Ingate Startup       | Tool Versio         | n 2.4.0, connected to: Ing | ate SIParator 19, IG-09  | 92-702-2122-0 |          |
| VoIP Survival        |                     |                            |                          |               | ^        |
| QoS                  |                     |                            |                          |               |          |
| Enhanced Secu        | rity<br>al Licensor |                            |                          |               |          |
| 10 SIP User Re       | gistration L        | icenses                    |                          |               |          |
| Software Versi       | nn: 4.6.2           |                            |                          |               |          |
| Soletta o Vol Si     |                     |                            |                          |               | -        |
|                      |                     |                            |                          |               |          |
|                      |                     |                            |                          |               |          |

#### **Configuration Steps:**

1) In Product Type, select "DMZ SIParator".

| Product Type: | DMZ-LAN SIParator | * |
|---------------|-------------------|---|
|               |                   |   |

2) Define the IP Address and Netmask of the inside LAN (Interface Eth0). This is the IP Address that will be used on the Ingate unit to connect to the LAN network.

| -Inside (Interface E | th0)                |
|----------------------|---------------------|
| IP address:          | 10 . 51 . 77 . 100  |
| Netmask:             | 255 . 255 . 255 . 0 |

- 3) Define the IP Address and Netmask of the DMZ (Interface Eth1). This is the IP Address that will be used on the Ingate unit to connect to the DMZ network side on the existing Firewall.
  - a. A Static IP Address and Netmask can be entered
  - b. Or select "Use DHCP to obtain IP", if you want the Ingate Unit to acquire an IP address dynamically using DCHP.

| - DMZ (Interface Eth1)                            |                       |  |  |  |  |
|---------------------------------------------------|-----------------------|--|--|--|--|
|                                                   |                       |  |  |  |  |
| IP Address:                                       | 192 . 168 . 100 . 100 |  |  |  |  |
| Netmask:                                          | 255 255 255 0         |  |  |  |  |
|                                                   | 233 , 233 , 233 , 0   |  |  |  |  |
| Allow https access to web interface from Internet |                       |  |  |  |  |

4) Enter the Default Gateway for the Ingate SIParator. The Default Gateway for the SIParator will be the existing Firewalls IP Address on the DMZ network.

| Gateway: | 192 . 186 . 100 . 1 |
|----------|---------------------|
|          |                     |

5) Enter the existing Firewall's external WAN/Internet IP Address. This is used to ensure correct SIP Signaling and Media traversal functionality. This is required when the existing Firewall is providing NAT.

Firewall extern IP: 98 . 87 . 76 . 65

6) Enter the DNS Servers for the Ingate Firewall. These DNS Servers will be used to resolve FQDNs of SIP Requests and other features within the Ingate. They can be internal LAN addresses or outside WAN addresses.

| DNS server               |   |   |   |   |   |   |   |  |
|--------------------------|---|---|---|---|---|---|---|--|
| Primary:                 | 4 | • | 2 | • | 2 | • | 1 |  |
| Secondary:<br>(Optional) | 4 | • | 2 | • | 2 | • | 2 |  |

7) On the Existing Firewall, the SIP Signaling Port and RTP Media Ports need to be forwarded to the Ingate SIParator. The Ingate SIParator is an ICSA Certified network edge security device, so there are no security concerns forwarding network traffic to the SIParator.

On the existing Firewall:

- a. Port Forward the WAN/Internet interface SIP Signaling port of 5060 with a UDP/TCP Forward to the Ingate SIParator
- b. Port Forward the a range of RTP Media ports of 58024 to 60999 with a UDP Forward to the Ingate SIParator

### 4.4.5 Product Type: LAN SIParator

When deploying an Ingate SIParator in a LAN configuration, the Ingate resides on a LAN network with all of the other network devices. The existing Firewall must be the Default Gateway for the LAN network; the existing Firewall is the primary edge device for all data and voice traffic out of the LAN to the WAN/Internet. SIP Signaling and Media must be forwarded to the Ingate SIParator, from the Internet to the SIParator. The voice traffic from the LAN is directed to the SIParator then to the existing Firewall.

| Work holody       [1-P+BX]       [15]*       Upload Configuration         Product Type:       [AN SIParator       Image: Configuration         IP address:       10.51.77.100         Netmask:       255.255.255.0         Gateway:       10.51.77.1         Firewall extern IP:       98.87.76.65         ONS server       Primary:         Primary:       4.2.2.2.1         Secondary:       (Optional)         Gots       Ingate SIParator         VMN       QoS         Enhanced Security       10 SIP Traversal Licenses         10 SIP User Registration Licenses       Software Version: 4.6.2                                                                                                    | te startup root                                                                  |                                         |                       |                          |                | ل ا               |
|----------------------------------------------------------------------------------------------------|----------------------------------------------------------------------------------|-----------------------------------------|-----------------------|--------------------------|----------------|-------------------|
| Product Type: AN SIParator<br>LAN (Interface Eth)<br>IP address: $10 \cdot 51 \cdot 77 \cdot 10$<br>Netmask: $255 \cdot 255 \cdot 255 \cdot 0$<br>Gateway: $10 \cdot 51 \cdot 77 \cdot 1$<br>Firewall extern IP: $98 \cdot 87 \cdot 76 \cdot 65$<br>DNS server<br>Primary: $4 \cdot 2 \cdot 2 \cdot 1$<br>Secondary: $4 \cdot 2 \cdot 2 \cdot 2$<br>Coptional)<br>Stats<br>Ingate Startup Tool Version 2.4.0, connected to: Ingate SIParator 19, IG-092-702-2122-0<br>MARK MARK MARK MARK MARK MARK MARK MARK                                                                                                    | WORK TOPOIOGY IP-P                                                               | BX TISP L                               | Jpload Configuration  |                          |                |                   |
| $ \begin{array}{c} \text{LAN (Interface Etho)} \\ \mbox{IP address:} & 10 & 51 & .77 & .10 \\ \mbox{Netmask:} & 255 & .255 & .0 \\ \mbox{Sets} & 255 & .255 & .0 \\ \mbox{Gateway:} & 10 & .51 & .77 & .1 \\ \mbox{Firewall extern IP:} & 98 & .87 & .76 & .65 \\ \mbox{VS server} \\ \mbox{Primary:} & 4 & .2 & .2 & .1 \\ \mbox{Secondary:} & 4 & .2 & .2 & .1 \\ \mbox{Secondary:} & 4 & .2 & .2 & .2 \\ \mbox{Optional} & \mbox{Volume} \\ \mbox{Setup Tool Version 2.4.0, connected to: Ingate SIParator 19, IG-092-702-2122-0} \\ \mbox{Volp Survival} \\ \mbox{VPI Survival} \\ \mbox{VPI Survival} \\ \mbox{Volp Survival} \\ \mbox{Volp Survival} \\ Volp Sur$ | Product Type:                                                                    | LAN SIParato                            | r 💌                   |                          | $\sim$         | _                 |
| IP address:       10 . 51 . 77 . 100         Netmask:       255 . 255 . 255 . 0         Gateway:       10 . 51 . 77 . 1         Firewall extern IP:       98 . 87 . 76 . 65         DNS server       Primary:         Primary:       4 . 2 . 2 . 1         Secondary:       (Optional)         YoIP Survival       YP         VP       QoS         Enhanced Security       10 siP Traversal Licenses         10 SiP User Registration Licenses       Software Version : 4.6.2                                                                                                    | LAN (Interface Eth                                                               | 10)                                     | ,                     |                          | 2              | 5                 |
| Netmask:       255 . 255 . 255 . 0         Gateway:       10 . 51 . 77 . 1         Firewall extern IP:       98 . 87 . 76 . 65         DNS server       Primary:         4 . 2 . 2 . 1         Secondary:       (0 . 2 . 2 . 1)         (Optional)       4 . 2 . 2 . 2         Status       Ingate Startup Tool Version 2.4.0, connected to: Ingate SIParator 19, IG-092-702-2122-0         Volp Survival<br>VPN<br>QoS       Colpose-role         Software Version: 4.6.2       Software Version: 4.6.2                                                                                                    | IP address:                                                                      | 10 . 51                                 | . 77 . 100            |                          | Interne        | et                |
| Gateway:       10 . 51 . 77 . 1         Firewall extern IP:       98 . 87 . 76 . 65         DNS server         Primary:       4 . 2 . 2 . 1         Secondary:       (4 . 2 . 2 . 2)         (Optional)       4 . 2 . 2 . 2         Status         Ingate Startup Tool Version 2.4.0, connected to: Ingate SIParator 19, IG-092-702-2122-0         VoIP Survival<br>VPN<br>Qo5<br>Enhanced Security<br>10 SIP User Registration Licenses<br>10 SIP User Registration Licenses         Software Version: 4.6.2                                                                                                    | Netmask:                                                                         | 255 . 255                               | . 255 . 0             |                          |                | Existing firewall |
| Gateway:       10       51       .77       .1         Firewall extern IP:       98       .87       .76       .65         DNS server       Primary:       4       .2       .2       .1         Secondary:       (4       .2       .2       .1         Secondary:       4       .2       .2       .2         Volp Survival       VPN       .005       Enhanced Security       .10         10 SIP User Registration Licenses       .02                                                                                                    |                                                                                  |                                         |                       |                          | J.             |                   |
| Firewall extern IP:       98       87       76       65         DNS server       Primary:       4       2       2       1         Secondary:       (4       2       2       2       1         Secondary:       (4       2       2       2       2         Ingate Startup Tool Version 2.4.0, connected to: Ingate SIParator 19, IG-092-702-2122-0       VOIP Survival       VPN         VoP       QoS       Enhanced Security       10 SIP Traversal Licenses       10 SIP User Registration Licenses         Software Version: 4.6.2       Version: 4.6.2       Version: 4.6.2       Version: 4.6.2                                                                                                    | Gateway:                                                                         | 10 . 51                                 | . 77 . 1              |                          | IP-PBX         | Ingate SIParator  |
| DNS server         Primary:       4 . 2 . 2 . 1         Secondary:       4 . 2 . 2 . 2         (Optional)       4 . 2 . 2 . 2         Status       Ingate Startup Tool Version 2.4.0, connected to: Ingate SIParator 19, IG-092-702-2122-0         VoIP Survival<br>VPN<br>QoS<br>Enhanced Security<br>10 SIP Traversal Licenses<br>10 SIP User Registration Licenses         Software Version: 4.6.2                                                                                                    | Firewall extern IP:                                                              | 98 . 87                                 | . 76 . 65             |                          |                |                   |
| Primary:       4       2       2       1         Secondary:       (Optional)       4       2       2       2         Ingate Startup Tool Version 2.4.0, connected to: Ingate SIParator 19, IG-092-702-2122-0       VoIP Survival       VPN         VoIP Survival       VPN       005       Enhanced Security       10 SIP Traversal Licenses       10 SIP User Registration Licenses       10 SIP User Registration Licenses       10 SIP User Registration Licenses       10 SIP User Registration Licenses                                                                                                    |                                                                                  |                                         |                       | DNS server               |                |                   |
| Secondary: 4 . 2 . 2 . 2<br>Status<br>Ingate Startup Tool Version 2.4.0, connected to: Ingate SIParator 19, IG-092-702-2122-0<br>VoIP Survival VPN Qo5 Enhanced Security 10 SIP Traversal Licenses 10 SIP User Registration Licenses Software Version: 4.6.2                                                                                                    |                                                                                  |                                         |                       | Primary:                 | 4.2.           | 2.1               |
| Status     Ingate Startup Tool Version 2.4.0, connected to: Ingate SIParator 19, IG-092-702-2122-0       VoIP Survival     VPN       Qo5     Enhanced Security       10 SIP User Registration Licenses     Software Version: 4.6.2                                                                                                    |                                                                                  |                                         |                       | Secondary:<br>(Optional) | 4.2.           | 2.2               |
| VoIP Survival<br>VPN<br>QoS<br>Enhanced Security<br>10 SIP Traversal Licenses<br>10 SIP User Registration Licenses<br>Software Version: 4.6.2                                                                                                    | Status<br>Ingate Startup                                                         | Tool Version 2.                         | 4.0, connected to: In | gate SIParator 19, IG-   | 092-702-2122-0 |                   |
| Software Version: 4.6.2                                                                                                    | VoIP Survival<br>VPN<br>QoS<br>Enhanced Secu<br>10 SIP Travers<br>10 SIP User Re | rity<br>al Licenses<br>gistration Licen | ses                   |                          |                | -                 |
|                                                                                                    | Software Versio                                                                  | on: 4.6.2                               |                       |                          |                |                   |
|                                                                                                    |                                                                                  |                                         |                       |                          |                |                   |

#### **Configuration Steps:**

1) In Product Type, select "LAN SIParator".

| Product Type: | LAN SIParator | ~ |
|---------------|---------------|---|
| -             | A. 199        |   |

2) Define the IP Address and Netmask of the inside LAN (Interface Eth0). This is the IP Address that will be used on the Ingate unit to connect to the LAN network.

| -LAN (Interface Eth0) |     |       |       |   |     |  |  |
|-----------------------|-----|-------|-------|---|-----|--|--|
| IP address:           | 10  | . 51  | . 77  | • | 100 |  |  |
| Netmask:              | 255 | . 255 | . 255 |   | 0   |  |  |

3) Enter the Default Gateway for the Ingate SIParator. The Default Gateway for the SIParator will be the existing Firewalls IP Address on the DMZ network.

| Gateway: | 10 | . 51 | . 77 | • | 1 |  |
|----------|----|------|------|---|---|--|
| -        |    |      |      |   |   |  |

4) Enter the existing Firewall's external WAN/Internet IP Address. This is used to ensure correct SIP Signaling and Media traversal functionality. This is required when the existing Firewall is providing NAT.

| Firewall extern IP: | 98 | . 1 | 87 | ÷ | 76 | • | 65 | ] |
|---------------------|----|-----|----|---|----|---|----|---|
|                     |    |     |    |   |    |   |    |   |

5) Enter the DNS Servers for the Ingate Firewall. These DNS Servers will be used to resolve FQDNs of SIP Requests and other features within the Ingate. They can be internal LAN addresses or outside WAN addresses.

| -DNS server              |   |   |   |   |   |   |   |
|--------------------------|---|---|---|---|---|---|---|
| Primary:                 | 4 | • | 2 | • | 2 | • | 1 |
| Secondary:<br>(Optional) | 4 | • | 2 | • | 2 | • | 2 |

6) On the Existing Firewall, the SIP Signaling Port and RTP Media Ports need to be forwarded to the Ingate SIParator. The Ingate SIParator is an ICSA Certified network edge security device, so there are no security concerns forwarding network traffic to the SIParator.

On the existing Firewall:

- a. Port Forward the WAN/Internet interface SIP Signaling port of 5060 with a UDP/TCP Forward to the Ingate SIParator
- b. Port Forward the a range of RTP Media ports of 58024 to 60999 with a UDP Forward to the Ingate SIParator

### 4.4.6 Product Type: LAN SIParator – "SBE SIParator Only"

This section is specific to the Ingate SBE SIParator when deploying in a LAN SIParator configuration, the Ingate SBE resides on a LAN network with all of the other network devices. The existing Firewall must be the Default Gateway for the LAN network; the existing Firewall is the primary edge device for all data and voice traffic out of the LAN to the WAN/Internet. SIP Signaling and Media must be forwarded to the Ingate SIParator, from the Internet to the SIParator. The voice traffic from the LAN is directed to the SIParator then to the existing Firewall.

| Ingate Startup Tool                                                                                                    |                                                                                                |
|----------------------------------------------------------------------------------------------------|------------------------------------------------------------------------------------------------|
| Network Topology IP-PBX ITSP Upload Configuration                                                                                                    |                                                                                                |
| Product Type:         LAN SIParator           LAN (Interface ET1)         IP address:         10 . 51 . 77 . 200           Netmask:         255 . 255 . 255 . 0                                         | Internet                                                                                       |
|                                                                                                    | Existing firewall                                                                              |
| Gateway: 10 . 51 . 77 . 1                                                                                                    | IP-PBX Ingate SIParator                                                                        |
| Firewall extern IP:         98         87         76         65           Port range:         58024         -         60999                                                                             |                                                                                                |
| Allow DHCP Server, (setup in web GUI)                                                                                                    | Uts server           Primary:         4 . 2 . 2 . 1           Secondary:         4 . 2 . 2 . 2 |
| Status<br>Ingate Startup Tool Version 2.4.0, connected to: In                                                                                                    | ngate SIParator SBE,                                                                           |
| Ingate Startup Tool Version 2.4.0<br>Startup tool version available on the Ingate web: 2<br>You are running the latest version of the Startup to<br>More information is available here: http://www.inga | .4.0<br>pol.<br>ate.com/startuptool.php                                                        |
|                                                                                                    | <u></u>                                                                                        |
| L                                                                                                    | Help                                                                                           |

#### **Configuration Steps:**

1) In Product Type, select "LAN SIParator".

| Product Type: | LAN SIParator | * |
|---------------|---------------|---|
|               |               |   |

2) Define the IP Address and Netmask of the inside LAN (Interface Eth0). This is the IP Address that will be used on the Ingate unit to connect to the LAN network.

| -LAN (Interface Eth0) |                     |  |  |  |  |  |
|-----------------------|---------------------|--|--|--|--|--|
| IP address:           | 10 . 51 . 77 . 100  |  |  |  |  |  |
| Netmask:              | 255 . 255 . 255 . 0 |  |  |  |  |  |

3) Enter the Default Gateway for the Ingate SIParator. The Default Gateway for the SIParator will be the existing Firewalls IP Address on the DMZ network.

| Gateway: | 10 | . 51 | . 77 | · | 1 |  |
|----------|----|------|------|---|---|--|
| _        |    |      |      |   |   |  |

4) Enter the existing Firewall's external WAN/Internet IP Address. This is used to ensure correct SIP Signaling and Media traversal functionality. This is required when the existing Firewall is providing NAT.

| Firewall extern IP: | 98 | . 8 | 37 | ÷ | 76 | ۰. | 65 | ] |
|---------------------|----|-----|----|---|----|----|----|---|
| _                   |    |     |    | _ |    | _  |    | _ |

5) Enter a Port Range of media ports you need to configure the firewall to forward to the LAN SIParator

| Port range: | 58024 | - | 60999 |  |
|-------------|-------|---|-------|--|
|             |       |   | -     |  |

6) Enter the DNS Servers for the Ingate Firewall. These DNS Servers will be used to resolve FQDNs of SIP Requests and other features within the Ingate. They can be internal LAN addresses or outside WAN addresses.

| DNS server               |   |   |   |   |   |   |   |
|--------------------------|---|---|---|---|---|---|---|
| Primary:                 | 4 | • | 2 |   | 2 | • | 1 |
| Secondary:<br>(Optional) | 4 | • | 2 | • | 2 | • | 2 |

7) On the Existing Firewall, the SIP Signaling Port and RTP Media Ports need to be forwarded to the Ingate SIParator. The Ingate SIParator is an ICSA Certified network edge security device, so there are no security concerns forwarding network traffic to the SIParator.

On the existing Firewall:

- a. Port Forward the WAN/Internet interface SIP Signaling port of 5060 with a UDP/TCP Forward to the Ingate SIParator
- b. Port Forward the a range of RTP Media ports of 58024 to 60999 with a UDP Forward to the Ingate SIParator

### 4.5 IP-PBX

The IP-PBX section is where the IP Addresses and Domain location are provided to the Ingate unit. The configuration of the IP-PBX will allow for the Ingate unit to know the location of the IP-PBX as to direct SIP traffic for the use with SIP Trunking and Remote Phones. The IP Address of the IP-PBX must be on the same network subnet at the IP Address of the inside interface of the Ingate unit. Ingate has confirmed interoperability several of the leading IP-PBX vendors.

| ngate Startup Tool                  |                                                                             |      |
|-------------------------------------|-----------------------------------------------------------------------------|------|
| Network Topology                    | PBX ITSP Upload Configuration                                               |      |
| ← IP-PBX (should b                  | be located on the LAN)                                                      |      |
| Туре:                               | Generic PBX Vegisters at the Ingate                                         |      |
| IP Address:                         | 10 . 51 . 77 . 20                                                           |      |
| Use domain<br>SIP Domain:           | in name                                                                     |      |
|                                     |                                                                             |      |
|                                     |                                                                             |      |
|                                     |                                                                             |      |
|                                     |                                                                             |      |
|                                     |                                                                             |      |
|                                     |                                                                             |      |
| Status<br>Ingate Startu             | up Tool Version 2.4.0, connected to: Ingate SIParator 19, IG-092-702-2122-0 |      |
| VoIP Survival                       | a                                                                           |      |
| QoS<br>Enhanced Se<br>10 SIP Travel | scurity<br>ercal transes                                                    |      |
| 10 SIP User F                       | rejon: 4.6.2                                                                |      |
|                                     |                                                                             | ~    |
|                                     |                                                                             |      |
|                                     |                                                                             | Help |

#### **Configuration Steps:**

 In the IP-PBX Type drop down list, select the appropriate IP-PBX vendor. Ingate has confirmed interoperability several of the leading IP-PBX vendors, the unique requirements of the vendor testing are contained in the Startup Tool. If the vendor choice is not seen, select "Generic PBX".

| -IP-PBX (shou | ild be located on the LAN) |   |
|---------------|----------------------------|---|
| Type:         | Generic PBX                | ~ |
|               |                            |   |

2) Enter the IP Address of the IP-PBX. The IP Address should be on the same LAN subnet as the Ingate unit.

| IP Address: | 10 | 51 | • | 77 | · | 20 | ] |
|-------------|----|----|---|----|---|----|---|
| -           |    |    |   |    |   |    |   |

3) **Optional:** For some IP-PBX solutions they require a SIP Domain. This domain name is used to route SIP Requests to the IP-PBX associated with that domain. Select "Use domain name" and enter the FQDN

| Use domain  | name |  |
|-------------|------|--|
| SIP Domain: |      |  |
|             |      |  |

4) **Optional:** Only for when Generic PBX is selected, will this option become available. When is option is enabled, the Ingate Registrar is enabled, later on the ITSP configuration, Identities or Users are assigned on the Registrar and associated to the incoming call characteristics. So the PBX registers to the Ingate and the Ingate sends the incoming call to these registered users/identities.

PBX registers at the Ingate

### 4.6 ITSP

The ITSP section is where all of the attributes of the SIP Trunking Service Provider are programmed. Details like the IP Addresses or Domain, DIDs, Authentication Account information, Prefixes, and PBX local number. The configuration of the ITSP will allow for the Ingate unit to know the location of the ITSP as to direct SIP traffic for the use with SIP Trunking. Ingate has confirmed interoperability many of the leading ITSP vendors.

| Ingate Startup Tool                                                                                                    |                                                                                                    |
|----------------------------------------------------------------------------------------------------|----------------------------------------------------------------------------------------------------|
| Network Topology IP-PBX ITSP_1 Upload Configuration                                                                                                    |                                                                                                    |
| Name:                                                                                                    | DID (start of range)<br>(user name):<br>DID range size:                                                                                                    |
| Provider address<br>IP Address: 0 . 0 . 0 . 0<br>Use domain name<br>Advanced<br>Prefix to match and remove from inbound calls<br>Prefix:                                                                                   | Account information:  Use account Authentication name: (same as DID if blank) Increment authentication name for ranges Domain:                                                                                                    |
| Prefix to add to outbound calls Prefix: Forward 3xx messages Enable                                                                                                    | Password: Use user account on incoming call PBX local numbers (advanced) Local number(start of range, use same as DID if local numbers are not used): Password (only used if PBX registers at the Ingate PBX registers at the Ingate |
| Status<br>Ingate Startup Tool Version 2.4.0, connected to: Ingate SIParab<br>VoIP Survival<br>VPN<br>QoS<br>Enhanced Security<br>10 SIP Traversal Licenses<br>10 SIP User Registration Licenses<br>Software Version: 4.6.2 | or 19, 1G-092-702-2122-0                                                                                                    |
|                                                                                                    | Help                                                                                                    |

#### **Configuration Steps:**

1) In the ITSP drop down list, select the appropriate ITSP vendor. Ingate has confirmed interoperability several of the leading ITSP vendors, the unique requirements of the vendor testing are contained in the Startup Tool. If the vendor choice is not seen, select "Generic ITSP".

| Name: | Generic ITSP | * |
|-------|--------------|---|
|       |              |   |

When you select a specific ITSP vendor, the Startup Tool will have the individual connection requirements predefined for that ITSP, the only additional entries may be the specific site requirements.

- 2) Service Providers come in one of two flavors, either they have a trusted IP deployment or they require a Registration account.
  - a. In the case where the Service Provider uses a Trusted IP deployment, all that is required is to enter the IP Address or Domain of the Service Providers SIP Server or SBC. Enter the IP Address here, or select "Use domain name" and enter the FQDN of the Service Provider.

| Provider address   | 0  | 0 | 0 | 0 | ]     |
|--------------------|----|---|---|---|-------|
| Use domain nan     | ne |   |   |   | ,<br> |
| - Provider address |    |   |   |   |       |
| Provider address   |    |   |   |   | 1     |
| Domain:            |    |   |   |   |       |
| 🔽 Use domain nan   | ne |   |   |   | -     |

b. In the case where the Service Provider requires the Ingate to Register with the Service Providers SIP Server or SBC, select "Use Account". When "Use Account" is selected, the Registration Account information from the Service Provider is required. Information such as Username/DID, Service Providers Domain, Authentication Username, and Authentication Password.

| Account information:                     |
|------------------------------------------|
| Use account                              |
| Authentication name:                     |
|                                          |
| Increment authentication name for ranges |
| Domain:                                  |
| Password:                                |
| Use user account on incoming call        |

i. Enter a DID (Username) in which the Ingate will register with the Service Provider. The Startup Tool also has the ability to program a sequential range of DIDs.

| DID (start of range)<br>(user name): |   |
|--------------------------------------|---|
| DID range size:                      | 1 |

ii. Registrations often require the use of an Authentication Username and Password. Also enter the Domain or IP Address of the Service Provider.

| Account information:   |                       |
|------------------------|-----------------------|
| 🔽 Use account          |                       |
| Authentication name:   |                       |
| (same as DID ir blank) | ation name for ranges |
| Domain:                |                       |
|                        |                       |
| Password:              |                       |

iii. **Optional:** Some IP-PBXs require the use of Ingate's Registrar, where the IP-PBX registers Local Identities/Numbers on the Ingate. The Ingate will direct calls to these registered users. Here enter the start of the range of Identity/Number being registered to the Ingate from the IP-PBX. (Iwatsu and Avaya QE are typical examples of this configuration)

| PBX local numbers (advanced)                                                       |
|------------------------------------------------------------------------------------|
| Local number(start of range,<br>use same as DID if local<br>numbers are not used): |
| Password (only used if PBX registers at the Ingate):                               |
| PBX registers at the Ingate                                                        |

3) The Ingate has the ability to add/remove digits and characters from the Request URI Header. A typical scenario is the addition/removal of ENUM character "+". Many IP-PBX and ITSPs either need to add or remove this character prior to sending or receiving SIP requests. Here you can enter values to Match and remove from the Request URI.

| Prefix to match  | and remove from inbound calls |
|------------------|-------------------------------|
| Prefix:          |                               |
|                  |                               |
|                  |                               |
| Prefix to add to | o outbound calls              |
| Prefix:          |                               |
| -Forward 3xx m   | essages                       |
| Enable           |                               |
|                  |                               |

## 4.7 Upload Configuration

At this point the Startup Tool has all the information required to push a database into the Ingate unit. The Startup Tool can also create a backup file for later use.

| ork Topology IP-PBX ITSP_1 Upload Configuration                                                                                                    |                                                                                                    |
|----------------------------------------------------------------------------------------------------|----------------------------------------------------------------------------------------------------|
| Disclaimer<br>and Self-Certified vendor, every possible<br>configuration, combination and/or software<br>version has not been tested. For technical<br>assistance regarding end-to-end interoperability<br>issues, please contact support@ingate.com.            | - Verbose Logging (SIP debug)<br>I Enable                                                                                                    |
|                                                                                                    | Final step <ul> <li>Logon to web GUI and apply settings</li> <li>Apply settings directly using serial interface</li> <li>Backup the configuration</li> </ul> Upload |
| Status<br>Ingate Startup Tool Version 2.4.0, connected to: Ingate S<br>10 SIP Traversal Licenses<br>10 SIP User Registration Licenses<br>Software Version: 4.6.2<br>Error: Please enter number, name and domain.<br>Error: Please enter number, name and domain. | 51Parator 19, IG-092-702-2122-0                                                                                                    |

#### **Configuration Steps:**

 Press the "Upload" button. If you would like the Startup Tool to create a Backup file also select "Backup the configuration". Upon pressing the "Upload" button the Startup Tool will push a database into the Ingate unit.

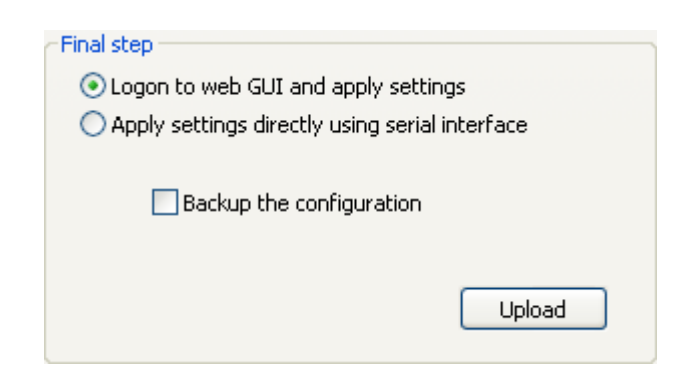

2) When the Startup has finished uploading the database a window will appear and once pressing OK the Startup Tool will launch a default browser and direct you to the Ingate Web GUI.

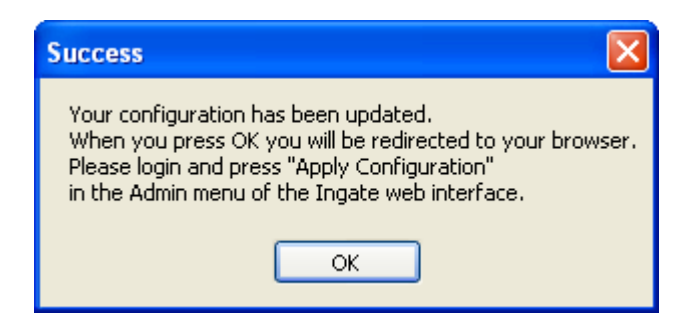

3) Although the Startup Tool has pushed a database into the Ingate unit, the changes have not been applied to the unit. Press "Apply Configuration" to apply the changes to the Ingate unit.

| Administration             | Basic<br>Configuration | Network               | Rules and<br>Relays | SIP<br>Services | SIP<br>Traffic   | Failover   | Virtual Private<br>Networks | Quality of<br>Service | Logging<br>and Tools | About |
|----------------------------|------------------------|-----------------------|---------------------|-----------------|------------------|------------|-----------------------------|-----------------------|----------------------|-------|
| Save/Load<br>Configuration | Show<br>Configuration  | User<br>Administratio | on Upgrade          | Table<br>Look   | Date and<br>Time | Restart    | Change<br>Language          |                       |                      |       |
| Test Ru                    | n and App              | ly Conf               | (Help)              | Sh              | ow Mes           | ssage A    | About Unap                  | plied Ch              | anges                |       |
| Duration of                | limited test m         | iode:                 |                     | ) (             | On every         | page       |                             |                       |                      |       |
| 30                         | seconds                |                       |                     | $\circ$         | On the Sa        | ave/Load   | d Configuration             | page                  |                      |       |
| Apply o                    | configuration          |                       |                     | 01              | Never            |            |                             |                       |                      |       |
| Backup                     | (Help)                 |                       |                     |                 |                  |            |                             |                       |                      |       |
| The permar                 | ient configura         | tion is not a         | ffected.            |                 |                  |            |                             |                       |                      |       |
| Save to                    | local file             | Load fro              | om local file       | Lo              | ocal file:       |            |                             | Browse                |                      |       |
| Save/Lo                    | ad CLI C               | ommand                | File (He            | elp)            |                  |            |                             |                       |                      |       |
| The permar                 | ient configura         | tion might b          | e affected          | by load         | ing a CL         | I file.    |                             |                       |                      |       |
| Save                       | config to CLI fi       |                       | oad CLI file        | Loc             | al file:         |            |                             | Browse                |                      |       |
| Abort A                    | ll Edits (             | Help)                 |                     | Re              | load Fa          | ictory     | Configurati                 | on <u>(Help</u>       | 0                    |       |
| The perman                 | nent configura         | tion is not a         | ffected.            | The p           | ermaner          | nt configu | aration is not af           | fected.               |                      |       |
| Abort all                  | edits                  |                       |                     |                 | Load fac         | ctory con  | figuration                  |                       |                      |       |

4) A new page will appear after the previous step requesting to save the configuration. Press "Save Configuration" to complete the saving process.

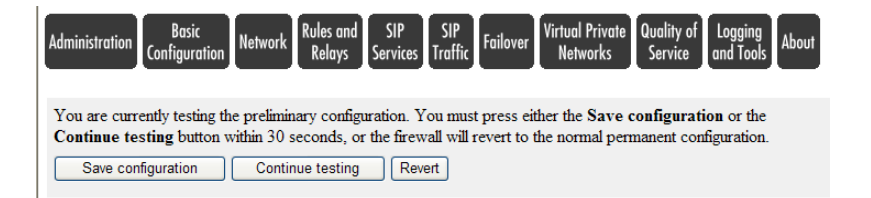

# 5 Troubleshooting

### 5.1 Status Bar

Located on every page of the Startup Tool is the Status Bar. This is a display and recording of all of the activity of the Startup Tool, displaying Ingate unit information, software versions, Startup Tool events, errors and connection information. Please refer to the Status Bar to acquire the current status and activity of the Startup Tool.

| Sta | ətus                                                                                                    |  |
|-----|----------------------------------------------------------------------------------------------------|--|
|     | Ingate Startup Tool Version 2.4.0<br>Startup tool version available on the Ingate web: 2.4.0<br>You are running the latest version of the Startup tool.<br>More information is available here: http://www.ingate.com/startuptool.php |  |
|     |                                                                                                    |  |
|     |                                                                                                    |  |

### 5.2 Configure Unit for the First Time

Right "Out of the Box", sometimes connecting and assigning an IP Address and Password to the Ingate Unit can be a challenge. Typically, the Startup Tool cannot program the Ingate Unit. The Status Bar will display **"The program failed to assign an IP address to eth0"**.

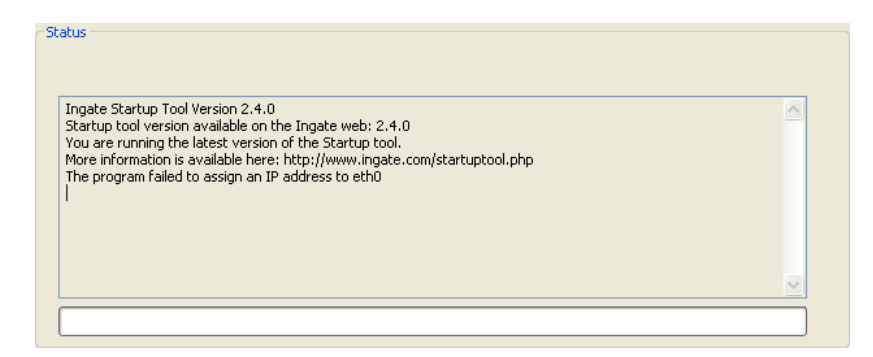

| Possible Problems                  | Possible Resolution               |
|------------------------------------|-----------------------------------|
| Ingate Unit is not Turned On.      | Turn On or Connect Power          |
| _                                  | (Trust me, I've been there)       |
| Ethernet cable is not connected to | Eth0 must always be used with the |
| Eth0.                              | Startup Tool.                     |
| Incorrect MAC Address              | Check the MAC address on the Unit |
|                                    | itself. MAC Address of Eth0.      |

| Possible Problems                                                                 | Possible Resolution                                                                                                    |
|-----------------------------------------------------------------------------------|----------------------------------------------------------------------------------------------------|
| An IP Address and/or Password have<br>already been assigned to the Ingate<br>Unit | It is possible that an IP Address or<br>Password have been already been<br>assigned to the unit via the Startup<br>Tool or Console                                                                                                    |
| Ingate Unit on a different Subnet or<br>Network                                   | The Startup Tool uses an application<br>called "Magic PING" to assign the IP<br>Address to the Unit. It is heavily<br>reliant on ARP, if the PC with the<br>Startup Tool is located across<br>Routers, Gateways and VPN Tunnels,<br>it is possible that MAC addresses<br>cannot be found. It is the intension<br>of the Startup Tool when configuring<br>the unit for the first time to keep the<br>network simple. See Section 3. |
| Despite your best efforts                                                         | <ol> <li>Use the Console Port, please refer to<br/>the Reference Guide, section<br/>"Installation with a serial cable", and<br/>step through the "Basic<br/>Configuration". Then you can use the<br/>Startup Tool, this time select "Change<br/>or Update the Configuration"</li> <li>Factory Default the Database, then try<br/>again.</li> </ol>                                                                                 |

### 5.3 Change or Update Configuration

If the Ingate already has an IP Address and Password assigned to it, then you should be able use a Web Browser to reach the Ingate Web GUI. If you are able to use your Web Browser to access the Ingate Unit, then the Startup should be able to contact the Ingate unit as well. The Startup Tool will respond with **"Failed to contact the unit, check settings and cabling"** when it is unable to access the Ingate unit.

| Status                                                                                                    |   |
|----------------------------------------------------------------------------------------------------|---|
| Ingate Startup Tool Version 2.4.0<br>Startup tool version available on the Ingate web: 2.4.0<br>You are running the latest version of the Startup tool.<br>More information is available here: http://www.ingate.com/startuptool.php<br>Failed to contact the unit, check settings and cabling | 8 |
|                                                                                                    |   |
|                                                                                                    |   |

#### **Possible Problems and Resolutions**

| Possible Problems             | Possible Resolution                                                                                                    |
|-------------------------------|----------------------------------------------------------------------------------------------------|
| Ingate Unit is not Turned On. | Turn On or Connect Power                                                                                                    |
|                               |                                                                                                    |
| Incorrect IP Address          | Check the IP Address using a Web                                                                                                    |
|                               | Browser.                                                                                                    |
| Incorrect Password            | Check the Password.                                                                                                    |
| Despite your best efforts     | <ol> <li>Since this process uses the Web (http)<br/>to access the Ingate Unit, it should<br/>seem that any web browser should<br/>also have access to the Ingate Unit. If<br/>the Web Browser works, then the<br/>Startup Tool should work.</li> <li>If the Browser also does not have<br/>access, it might be possible the PC's<br/>IP Address does not have connection<br/>privileges in "Access Control" within<br/>the Ingate. Try from a PC that have<br/>access to the Ingate Unit, or add the<br/>PC's IP Address into "Access<br/>Control".</li> </ol> |

### 5.4 Network Topology

There are several possible error possibilities here, mainly with the definition of the network. Things like IP Addresses, Gateways, NetMasks and so on.

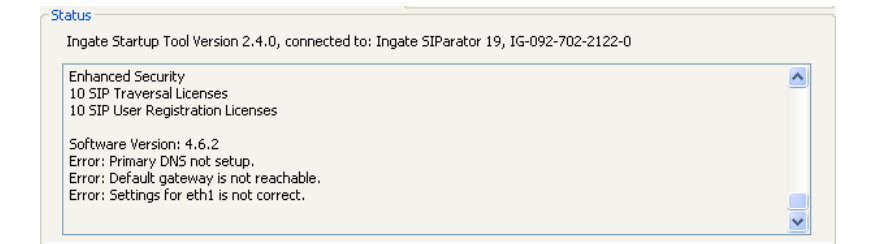

| Possible Problems                   | Possible Resolution                    |
|-------------------------------------|----------------------------------------|
| Error: Default gateway is not       | The Default Gateway is always the way  |
| reachable.                          | to the Internet, in the Standalone or  |
|                                     | Firewall it will be the Public Default |
|                                     | Gateway, on the others it will be a    |
|                                     | Gateway address on the local network.  |
| Error: Settings for $eth0/1$ is not | IP Address of Netmask is in an Invalid |
| correct.                            | format.                                |
| Error: Please provide a correct     | Netmask is in an Invalid format.       |
| netmask for $eth0/1$                |                                        |
| Error: Primary DNS not setup.       | Enter a DNS Server IP address          |

### 5.5 IP-PBX

The errors here are fairly simple to resolve. The IP address of the IP-PBX must be on the same LAN segment/subnet as the Eth0 IP Address/Mask.

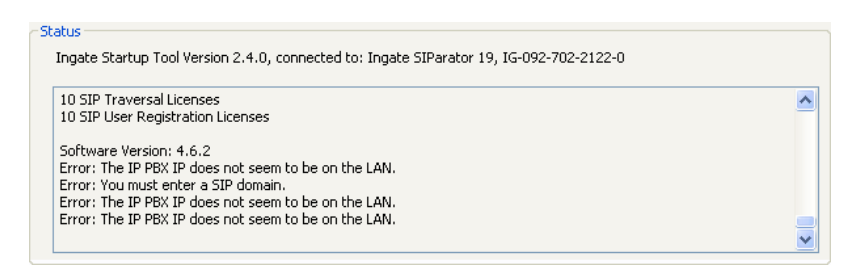

#### **Possible Problems and Resolutions**

| Possible Problems                 | Possible Resolution                   |
|-----------------------------------|---------------------------------------|
| Error: The IP PBX IP does not     | The IP Address of the IP-PBX must be  |
| seem to be on the LAN.            | on the same subnet as the inside      |
|                                   | interface of the Ingate Eth0.         |
| Error: You must enter a SIP       | Enter a Domain, or de-select "Use     |
| domain.                           | Domain"                               |
| Error: As you intend to use RSC   | Enter a Domain or IP Address used for |
| you must enter a SIP domain.      | Remote SIP Connectivity. Note: must   |
| Alternatively you may configure a | be a Domain when used with SIP        |
| static IP address on eth1 under   | Trunking module.                      |
| Network Topology                  | _                                     |

### 5.6 ITSP

The errors here are fairly simple to resolve. The IP address, Domain, and DID of the ITSP must be entered.

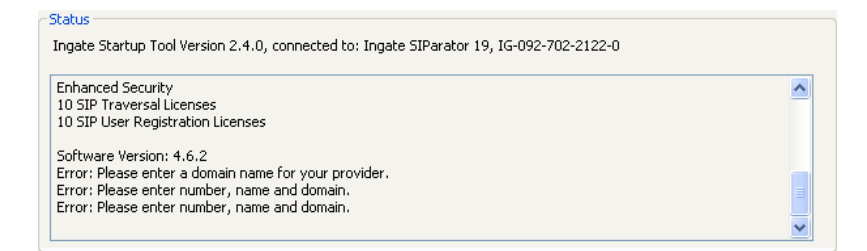

| Possible Problems                 | Possible Resolution                  |
|-----------------------------------|--------------------------------------|
| Error: Please enter a domain name | Enter a Domain, or de-select "Use    |
| for your provider                 | Domain"                              |
| Error: Please enter number, name  | Enter a DID and Domain, or de-select |
| and domain.                       | "Use Account"                        |

## 5.7 Apply Configuration

At this point the Startup Tool has pushed a database to the Ingate Unit, you have Pressed "Apply Configuration" in Step 3) of Section 4.7 Upload Configuration, but the "Save Configuration" is never presented. Instead after a period of time the following webpage is presented. This page is an indication that there was a change in the database significant enough that the PC could no longer web to the Ingate unit.

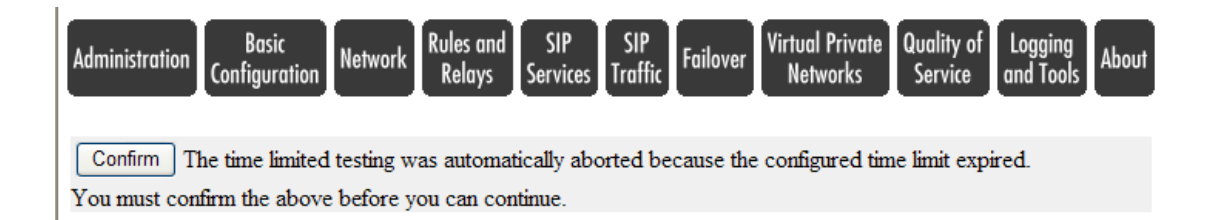

| Possible Problems                  | Possible Resolution                      |
|------------------------------------|------------------------------------------|
| Eth0 Interface IP Address has      | Increase the duration of the test mode,  |
| changed                            | press "Apply Configuration" and start a  |
|                                    | new browser to the new IP address, then  |
|                                    | press "Save Configuration"               |
| Access Control does not allow      | Verify the IP address of the PC with the |
| administration from the IP address | Startup Tool. Go to "Basic               |
| of the PC.                         | Configuration", then "Access Control".   |
|                                    | Under "Configuration Computers",         |
|                                    | ensure the IP Address or Network         |
|                                    | address of the PC is allowed to HTTP to  |
|                                    | the Ingate unit.                         |